# 活用編 もくじ

| 活用編                       | もくじ                                                                                                    |
|---------------------------|----------------------------------------------------------------------------------------------------|
| / <b>    /   ]</b> (1)(1) | $\mathbf{O} \mathbf{V} \mathbf{O} \mathbf{O} \mathbf{O} \mathbf{O} \mathbf{O} \mathbf{O} \mathbf{O} O$ |

| 1章 | パソコンの基本操作を覚えよう5                                                                                                |
|----|----------------------------------------------------------------------------------------------------|
|    | 1 SSD 6                                                                                                    |
|    | 2 画面を調整する ーディスプレイー                                                                                             |
|    | 3 サウンド                                                                                                    |
|    | <ul> <li>4 microSDメモリカードを使う - SDカードスロット10</li> <li>1 microSDメモリカードを使う前に10</li> <li>2 カードのセットと取り出し11</li> </ul> |
|    | 5 Webカメラを使う                                                                                                    |
|    | 6 ペンを使う                                                                                                    |

#### 

| 2 | リイヤレス (無線) LANを使っ | 21 |
|---|-------------------|----|
| 3 | 無線LANを設定する        | 22 |

| 3章 | 周辺機器を使って機能を広げよう                                             |
|----|-------------------------------------------------------------|
|    | 1 周辺機器を使う前に26                                               |
|    | 2 USB対応機器を使う       27         1 USB対応機器の取り付け/取りはずし       28 |
|    | 3 テレビや外部ディスプレイを接続する                                         |
|    | 4 マイクロホンやヘッドホンを使う                                           |
|    | 5 Bluetooth機能を使う 41                                         |

# 4章 システム環境の変更 ......45

| <b>1</b> パスワードセキュリティ                     | 46  |
|------------------------------------------|-----|
| 1 ユーザーパスワード                              | .48 |
| 2 スーパーバイザーパスワード                          | .59 |
| 3 パスワードの入力                               | .62 |
| ▲ HDDパスワード                               | .63 |
| 2 起動ドライブの変更                              | 68  |
| 3 東芝システムセッティング                           | 69  |
| 4 BIOS セットアップ                            | 70  |
| <ol> <li>記動と終了/BIOS セットアップの操作</li> </ol> | .71 |
| 2 設定項目                                   | .73 |
| 5 TPMを使う                                 | 87  |

| 付録                                                                  | 89  |
|---------------------------------------------------------------------|-----|
| 1 ご使用にあたってのお願い                                                      | 90  |
| 2 記録メディアについて                                                        | 99  |
| <ol> <li>microSDメモリカードを使うにあたって</li> <li>記録メディアの廃棄・譲渡について</li> </ol> |     |
| 3 各インターフェースの仕様                                                      | 101 |
| 4 BIOSについて                                                          | 102 |

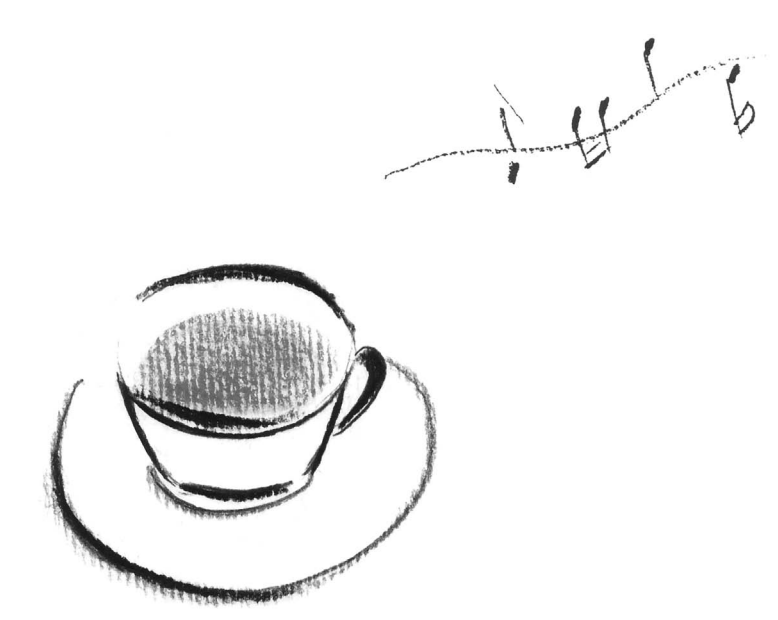

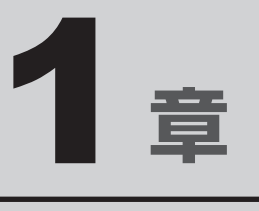

# パソコンの基本操作を覚えよう

このパソコン本体の各部について、基本の使いかたなどを説明しています。

| 1 | SSD6              |
|---|-------------------|
| 2 | 画面を調整する - ディスプレイ7 |
| З | サウンド              |
| 4 | microSDメモリカードを使う  |
|   | -SDカードスロット10      |
| 5 | Webカメラを使う 14      |
| 6 | ペンを使う16           |

# SSD

本製品には、補助記憶装置として、フラッシュメモリを記憶媒体とするドライブを搭載しています。SSD(ソリッドステートドライブ)とは、ハードディスクドライブの記憶媒体である磁気ディスクの代わりに、NANDフラッシュメモリを使用した大容量記憶媒体です。 SSDの補助記憶装置としての機能は、ハードディスクドライブと同等です。 以下の機能についてもご利用いただけます。

● BIOS セットアップ

BIOS セットアップ画面には「HDD/SSD」と表示されますが、SSDでも同様の動作をします。

● HDDパスワード

ハードディスクドライブ同様、登録可能です。

本体のSSDは、取りはずしできません。

USB接続型のハードディスクなどを使用して記憶容量を増やすことができます。

本書および付属の説明書で記載されている「本体のハードディスクドライブ」、「HDD」、「SSD」 は、SSDを指します。

#### お願い操作にあたって

- パソコンを激しく揺らしたり、強い衝撃を与えると、故障の原因となる場合があります。
- SSDに記録された内容は、故障や障害の原因にかかわらず保証できません。
- 万が一故障した場合に備え、バックアップをとることを推奨します。
- あらかじめ、次の説明を確認してください。

参照 「付録 1 - 1 SSD について」

**画面を調整する** 

本製品は表示装置としてTFTカラー液晶ディスプレイを搭載しています。 テレビや外部ディスプレイを接続して使用することもできます。

## | 画面の明るさを調整する

本体ディスプレイの明るさ(輝度)を調整します。

#### □輝度の調整方法

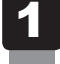

**画面の右端から左に向かってスワイプする** チャームが表示されます。

#### 2 [設定] をタップする

画面右側に [設定] 画面が表示されます。

3 [明るさ] または [ディスプレイ] をタップして、表示されたバーで輝度を調整する

画面の輝度を確認しながら、つまみを上下にドラッグして調整してください。

## 2 画面の向きを設定する

画面表示の向きは、ディスプレイの向きに合わせて自動的に回転する設定になっています。

### **★**

- 画面表示の向きを固定にしたい場合は、設定を変更してください。
  - ① 画面表示を、固定させたい向きにする
  - ② 画面の右端から左に向かってスワイプする チャームが表示されます。
  - ③ [設定] をタップする
  - ④ [ディスプレイ] をタップする
  - ⑤ [自動回転を無効にします](□)をタップする 自動的に回転する設定に戻す場合は[自動回転を有効にします](□)をタップしてください。
- アプリケーションによっては、画面を縦にした状態では適切に動作しない場合があります。その場合は、 画面を横にした状態で使用してください。
- 次の場合は、表示の向きを変更することはできません。
  - ・テレビ/外部ディスプレイを接続した場合
  - ・表示の向きの固定をサポートしていないアプリケーションの場合 など
- アプリケーションによっては、画面の向きの固定や自動回転に対応していない場合があります。

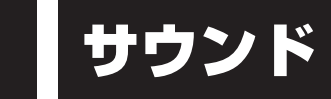

5

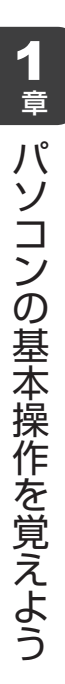

# 1 スピーカーの音量を調整する

スピーカーの音量は、次の方法で調整できます。

音量はWindowsで制御しているため、Windows起動時や電源を切っているときは、音量変更 はできません。

### 1 音量ボタンで調整する

#### 1 本製品の音量ボタンを押す

音量ボタンの「-」を押すたびに音量が小さくなり、「+」を押すたびに音量が大き くなります。

参照 音量ボタンの位置 『基本編』

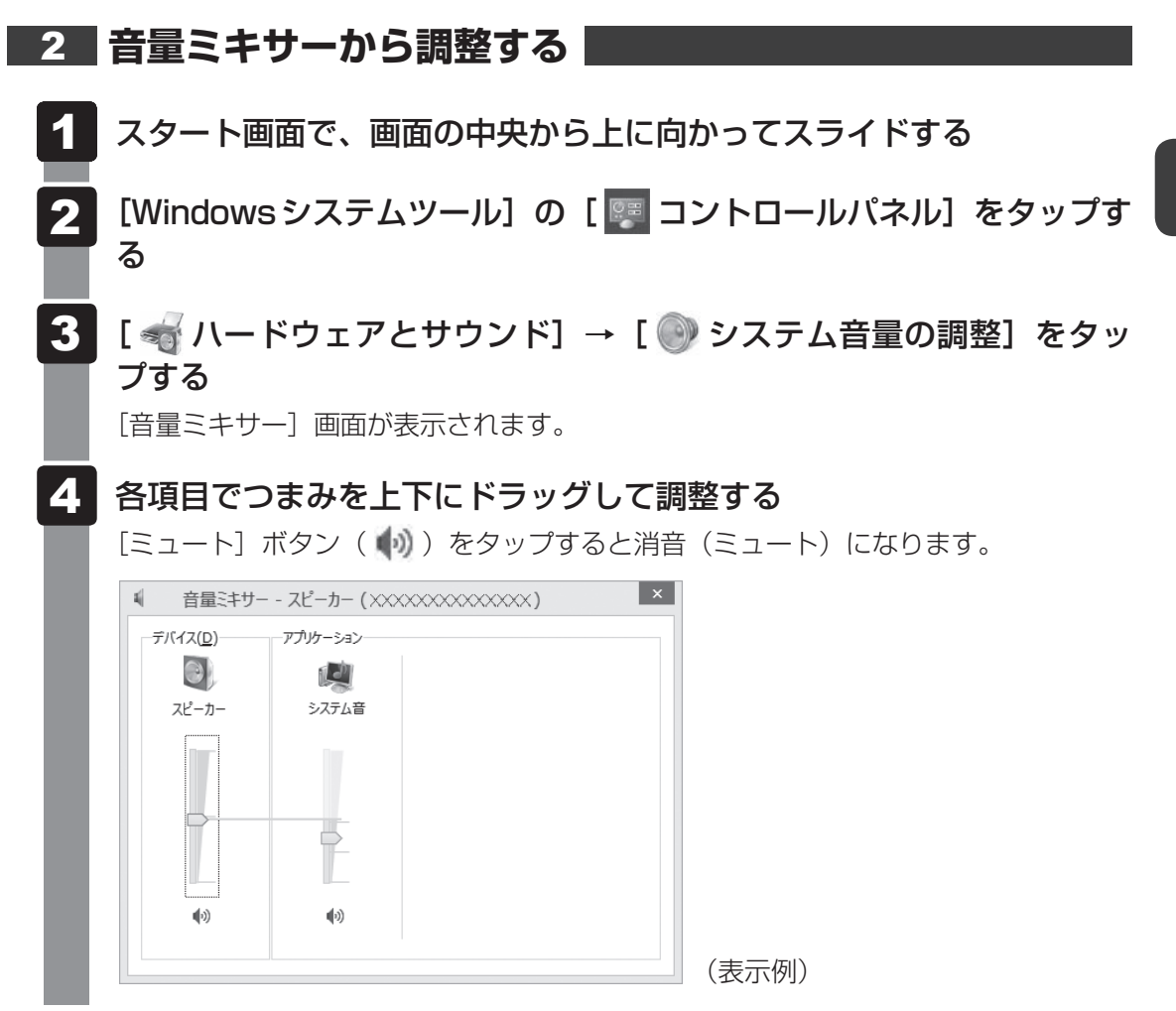

#### □音量ミキサーの各項目

音量ミキサーの各項目では、次の音量が調整できます。

| スピーカー | スピーカーの音量を調整します。                                                        |
|-------|------------------------------------------------------------------------|
| システム音 | Windowsのプログラムイベント(メッセージの表示、システ<br>ムエラーなどの動作)で再生されるサウンド設定の音量を調整<br>します。 |

また、使用するアプリケーションにより異なる場合があります。

参照 詳細について『アプリケーションに付属の説明書』

#### 💭 🗡 E

● インテル<sup>®</sup> ハイ・デフィニション・オーディオ準拠。

● キャプチャソフトなどを使用して、本製品で再生中の音声を録音することはできません。

4 microSDメモリカードを使う

本製品ではmicroSDメモリカードをSDカードスロットに差し込んで、データの読み出しや書 き込みができます。

次のイラストは、実際のものと多少異なる場合があります。

● microSDメモリカード\*1\*2\*3

(以降、microSDHCメモリカード<sup>\*1\*2\*3</sup>、microSDXCメモリカード<sup>\*1\*2\*3</sup>を含みます。)

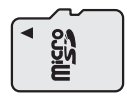

- \* 1 すべてのメディアの動作を保証するものではありません。高速データ転送には対応しておりません。
- \*2 著作権保護技術 CPRM を使用するには、著作権保護技術 CPRM に対応しているアプリケーションが必要 です。

\* 3 microSDIOカードには対応しておりません。

# 1 microSDメモリカードを使う前に

お願い microSDメモリカードの使用にあたって

● あらかじめ、次の説明を確認してください。

参照 「付録 2 - 1 microSDメモリカードを使うにあたって」

新品のmicroSDメモリカードは、microSDメモリカードの規格に合わせてフォーマットされ た状態で販売されています。

フォーマットとは、microSDメモリカードを使えるようにすることです。

フォーマットされていないものを購入した場合や再フォーマットをする場合は、microSDメモリカードを使用する機器(デジタルカメラやオーディオプレーヤーなど)で行ってください。

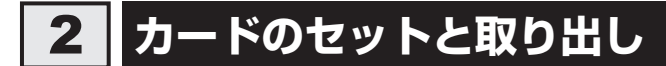

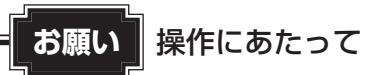

● あらかじめ、次の説明を確認してください。

参照 「付録 2 - 1 - 1 microSDメモリカードの操作にあたって」

## 1 セットする

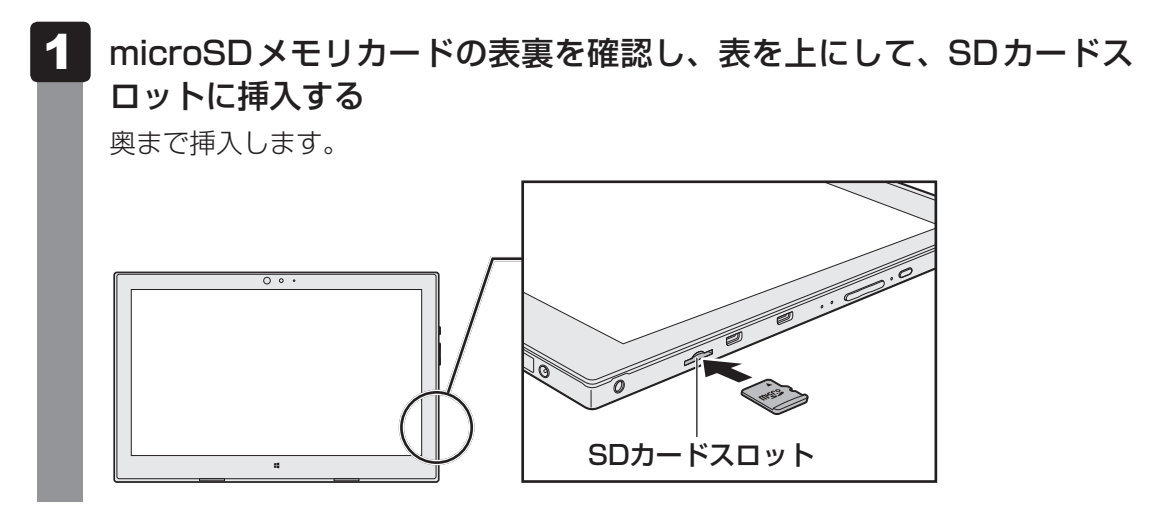

#### 2 セットしたカードの内容を見る

著作権保護を必要としない画像や音声、テキストなどの一般的なファイルは、次の手順で見る ことができます。

著作権保護されたファイルについては見ることができない場合があります。

1 スタート画面の [デスクトップ] をタップする

デスクトップ画面が表示されます。

- 2 タスクバーの [エクスプローラー] アイコン ( ) をタップする 「エクスプローラー」が起動します。
- 3 [PC] をタップする [PC] 画面が表示されます。

#### 4 カードのアイコンをダブルタップする

以下の名称は表示の一例です。異なる名称が表示される場合があります。 microSDメモリカード :リムーバブルディスク、セキュリティで保護された記憶 域デバイス、SD Card、SD

セットしたmicroSDメモリカードの内容が表示されます。

#### **★**

 microSDメモリカードによっては、SDカードスロットにセットすると、自動的に内容が表示されたり、 microSDメモリカードに対する操作を選択する画面が表示される場合があります。 次のように操作してください。

① メッセージをタップする

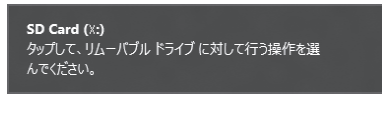

(表示例)

② [フォルダーを開いてファイルを表示] を選択する

| XXXXXX (X:)                   |       |
|-------------------------------|-------|
| リムーバブル ドライブ に対して行う操作を選んでください。 |       |
| バックアップ用にこのドライブを構成<br>ファイル履歴   |       |
| フォルダーを開いてファイルを表示<br>エクスプローラー  |       |
| ◎ 何もしない                       |       |
| -                             | (表示例) |

#### 3 取り出す

microSDメモリカードに保存しているファイルを使用していたり、ウィンドウを開いたりしていると、取り出しができません。 ウィンドウやファイルを閉じてから、操作を行ってください。

| <ul> <li>1 microSDメモリカードの使用を停止する         <ul> <li>①スタート画面の[デスクトップ]をタップする             デスクトップ画面が表示されます。</li> <li>②通知領域の[ハードウェアを安全に取り外してメディアを取り出す]アイコン(しまたは)をタップする</li> </ul> </li> </ul> |
|----------------------------------------------------------------------------------------------------|
| * 通知領域にアイコンが表示されていない場合は、 🔄 をタップしてください。                                                                                                    |
| <ul> <li>ペントドウェアを安全に取り外してメディアを取り出す</li> <li>ペント・ドウェアを安全に取り外してメディアを取り出す</li> <li>ペント・ドウェアを安全に取り外してメディアを取り出す</li> <li>ペント・ドウェアを安全に取り外してメディアを取り出す</li> </ul>                              |
| ▲ 10 10 10 A XXXXXXXXXXXXXXXXXXXXXXXXXXXX                                                                                                    |
| ③表示されたメニューから [(取りはずす microSD メモリカード)の取り出し] をタッ<br>プする                                                                                                    |
| ④「ハードウェアの取り外し」のメッセージが表示されたら、🗶 をタップする                                                                                                    |
| 2 microSDメモリカードを押す<br>カードが少し出てきます。そのまま手で取り出します。                                                                                                    |

# 5 Webカメラを使う

#### \* Webカメラ搭載モデルのみ

Webカメラ搭載モデルには、「Webカメラ」が搭載されています。

#### ■Webカメラ(前面)

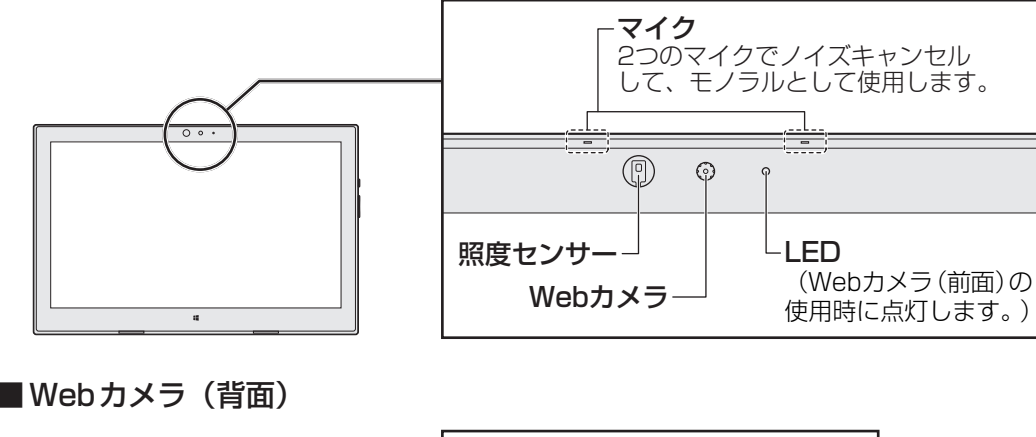

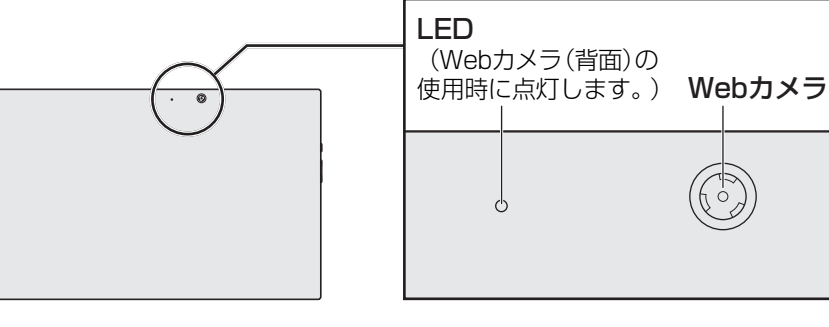

# ・ Webカメラについて ・ Webカメラに保護シートが貼ってある場合には、Webカメラを使用する前に、必ず保護シートをはがしてください。 ・ あらかじめ、次の説明を確認してください。 参照 「付録 1 - 2 Webカメラについて」

1 章

パソコンの基本操作を覚えよう

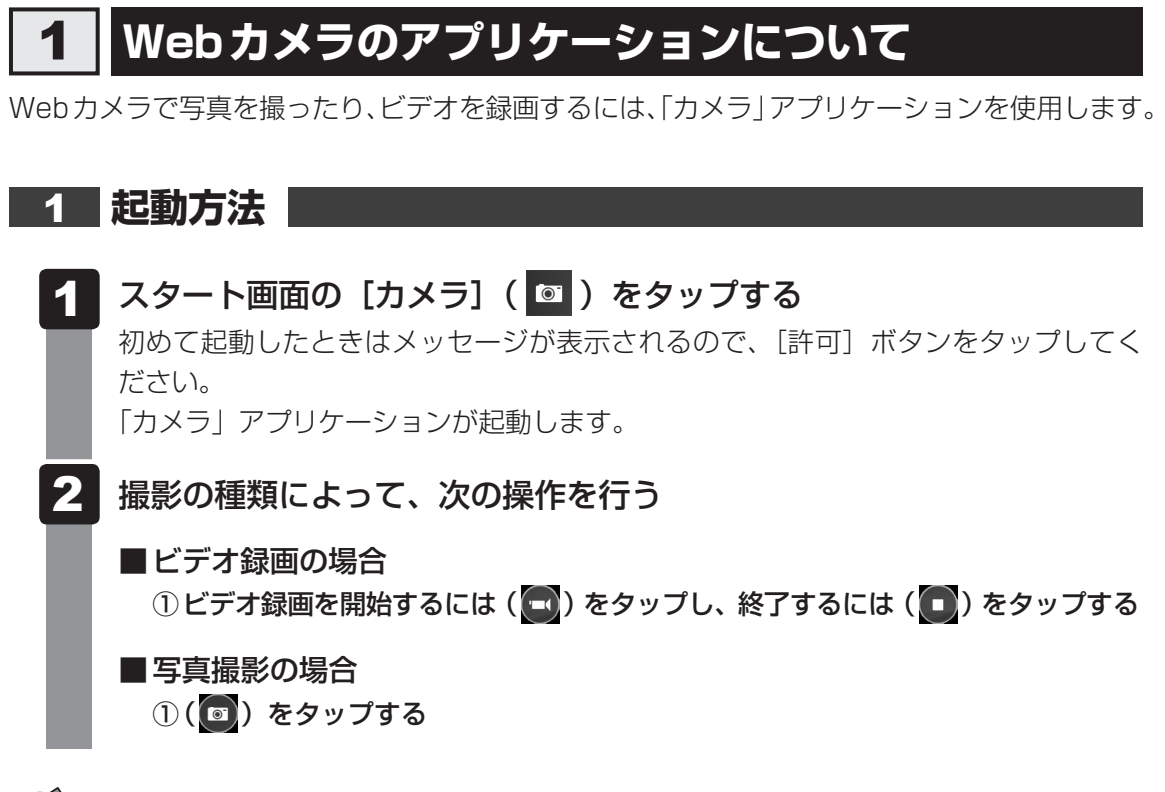

#### 

- 写真やビデオ録画のデータは、デスクトップ画面のタスクバーの [エクスプローラー] → [PC] → [ピ クチャ] → [カメラロール] に保存されています。
- 前面と背面のWebカメラを切り替えて撮影することができます。
   切り替えるときは、画面の下端から上に向かってスワイプし、画面下に表示される[カメラの切り替え]
   をタップしてください。

# ペンを使う

#### \* ペン付属モデルのみ

\* デジタイザーペンに関する説明は、デジタイザーペン付属モデルのみ

ペン付属モデルには、デジタイザーペンまたはリザーブペン、あるいは両方のペンが付属して います。デジタイザーペン/リザーブペンは、本体の画面上で、メニューの選択やデータの入 力に使用できます。

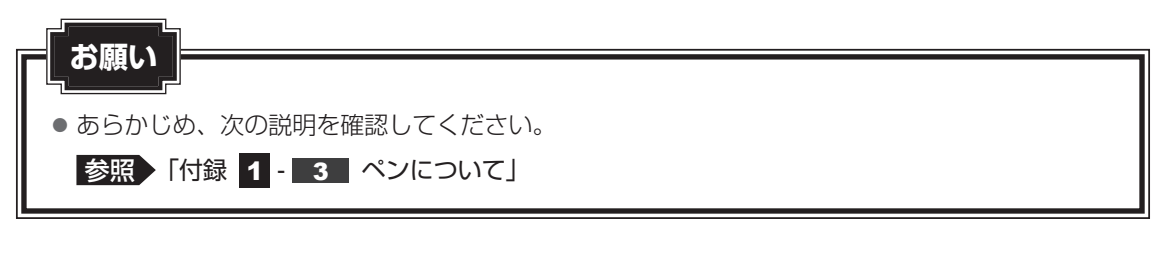

## 1 デジタイザーペン/リザーブペンを使う前に

#### ■ デジタイザーペン

箱に、デジタイザーペン、替え芯、芯抜きが入っていますので取り出してください。 替え芯、芯抜きはなくさないよう大切に保管してください。

#### ■ リザーブペン

リザーブペンはタブレットの下側に収納されています。

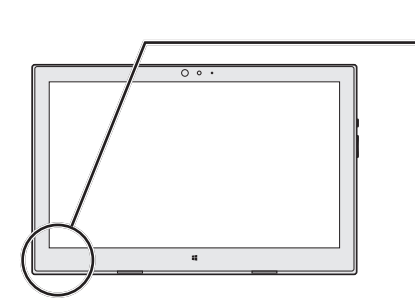

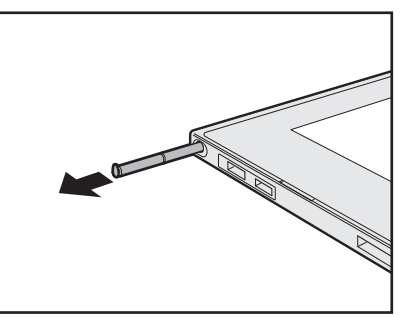

上記の方法でうまく取り出せない場合は、つめで引っかけてください。

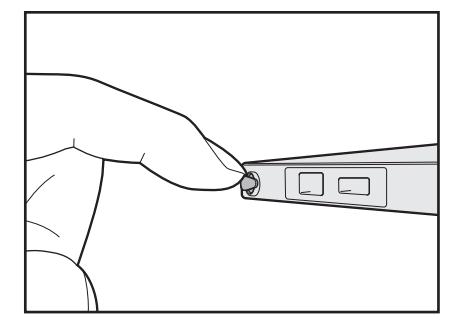

使用しないときはタブレットに収納してください。

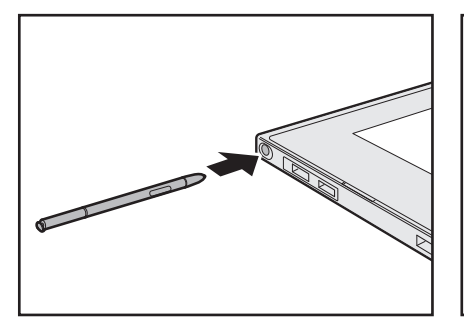

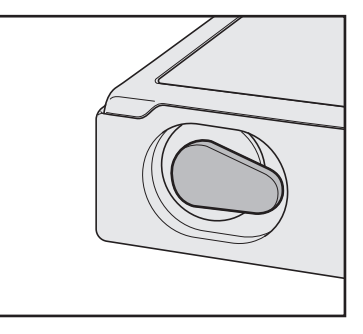

ペン尻をイラストのような向きにして、収納してください。 イラストのように収納しないと、収納部からペンが飛び出した状態になり、タブレットとキー ボードドックの接続ができません。

2 デジタイザーペン/リザーブペンを使う

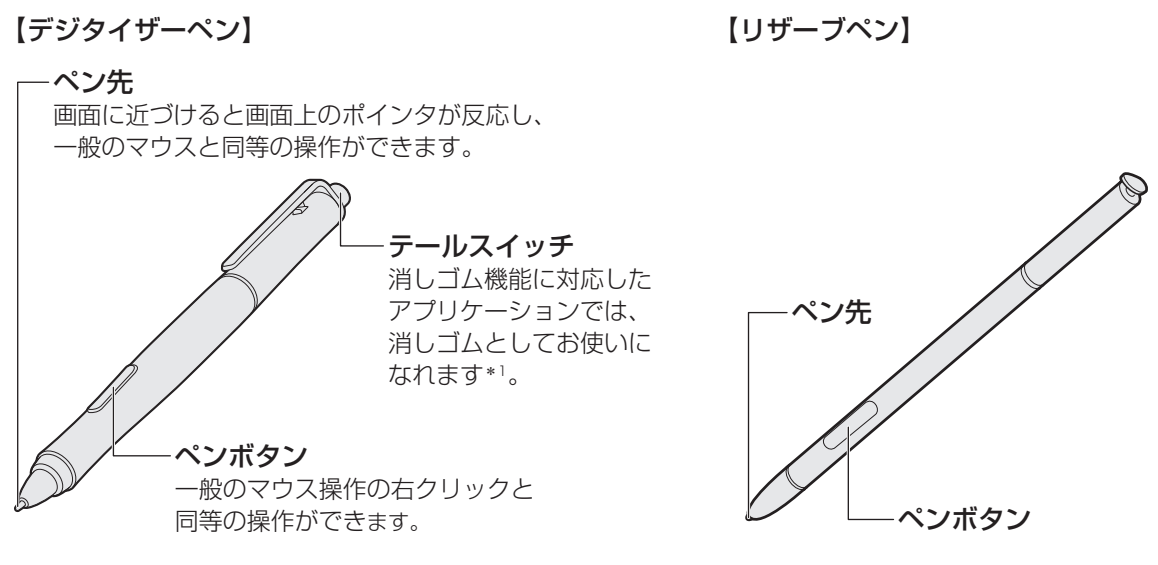

\*1 消しゴム機能に対応していないアプリケーションでは、ペン先と同等にお使いいただけます。

ペン先の操作は、指でのタッチ操作と同じように行います。

一部、指でのタッチ操作と同じように操作できないものがあります。

#### 参照 『はじめに』

| タップ                                   | ペン先でアイコンなどを1回軽くタッチします。                                                        |
|---------------------------------------|-------------------------------------------------------------------------------|
| ダブルタップ                                | ペン先でアイコンなどをすばやく2回タッチします。                                                      |
| 長押し(ロングタップ)                           | ペン先でアイコンなどをタッチしたまま数秒おいて、はなします。<br>タッチしたアイコンに対して、メニューなどが表示されます。                |
| ドラッグ                                  | ペン先でアイコンなどにタッチしたまま、目的の位置まで移動して<br>からはなします。                                    |
| スワイプ、スライド                             | ペン先で画面を軽くはらうように動かしたり(スワイプ)、なぞっ<br>たり(スライド)します。                                |
| <b>消去</b><br>* デジタイザーペンでのみ<br>操作できます。 | 対応しているアプリケーションのみ使用できます。<br>テールスイッチの先が引っ込む程度に、テールスイッチを画面上<br>の消したい部分に軽く押しつけます。 |

#### 

- ペンのペンボタンとテールスイッチの機能を、無効に設定することができます。
   設定方法は、次のとおりです。
  - ① スタート画面で、画面の中央から上に向かってスライドする
  - ② [Windowsシステムツール]の [ 図 コントロールパネル] をタップする
  - ③ [ハードウェアとサウンド] → [ペンとタッチ] をタップする
  - [ペンとタッチ] 画面が表示されます。
  - ④ [ペンのオプション] タブの [ペンボタン] で無効にしたい項目のチェックをはずす ペンボタンの機能を無効にしたい場合は、[ペンボタンを使用して右クリックの操作をする] のチェッ クをはずしてください。 テールスイッチの機能を無効にしたい場合は、[ペンの上部を使用してインクを消去する(可能な場)
  - 合)]のチェックをはずしてください。⑤[OK]ボタンをタップする

#### - 2 役立つ操作集

#### ペンボタンの便利な機能

コンピューターがロックされているとき<sup>\*1</sup>、デジタイザーペンのペンボタンを押しながら画面に近づけると、すばやくメモをとることができます。

\* 1 あるユーザーでサインインしている状態で、コンピューターをロックしたり、スリープから電源スイッ チを押して復帰するなどして、ロック画面(画面左下に大きく日時が表示されている画面)が表示され ている状態を指します。

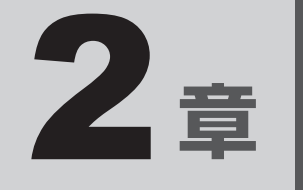

# ネットワークの世界へ

本製品に搭載されている通信に関する機能を説明しています。 ネットワークやほかのパソコンと通信する方法について紹介します。

1 ネットワークで広がる世界 ..... 20

# ネットワークで広がる世界

会社や家庭でそれぞれ自分専用のパソコンを持っている場合、1つのプリンターを共有したい ときや、インターネット接続を使いたいときは、ネットワークを使うと便利です。

# 1 LAN接続はこんなに便利

会社や家庭でそれぞれが自分専用のパソコンを持っている場合や、ひとりで複数のパソコンを 持っている場合など、複数のパソコンがあるときは、LAN(Local Area Network)を使うと 便利です。

LAN機能にはケーブルを使った有線LANと、ケーブルを使わない無線LANがあります。

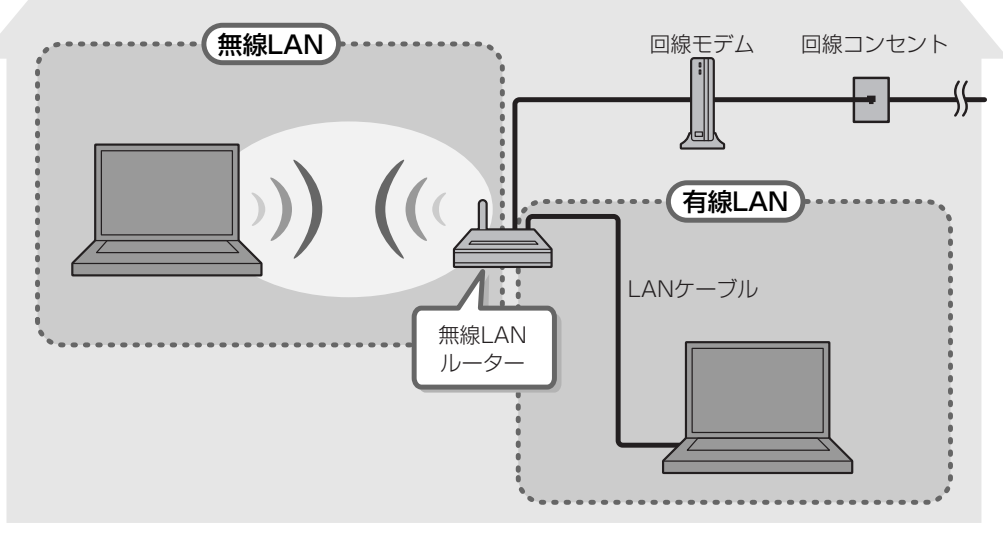

(接続例)

本製品では、無線LANを使用することができます。

#### ■無線LAN

無線LANとは、パソコンにLANケーブルを接続していない状態でもネットワークに接続できる、ワイヤレスのLAN機能のことです。モデムやルーターの位置とは関係なく、無線通信のエリア内であればあらゆる場所からコンピューターをLANシステムに接続できます。

無線LANルーターや無線LANアクセスポイント(市販品)を使用することによって、パソコ ンからワイヤレスでネットワーク環境を実現できます。

ネットワークに接続したあとに、ファイルの共有の設定や、ネットワークに接続しているプリンターなどの機器の設定を行う必要があります。

ネットワークに接続している機器の設定は、各機器に付属の説明書を確認してください。 また、会社や学校で使用する場合は、ネットワーク管理者に確認してください。

# 2 ワイヤレス(無線)LANを使う

\* 無線LAN機能搭載モデルのみ

#### 1 無線LANを使ってみよう

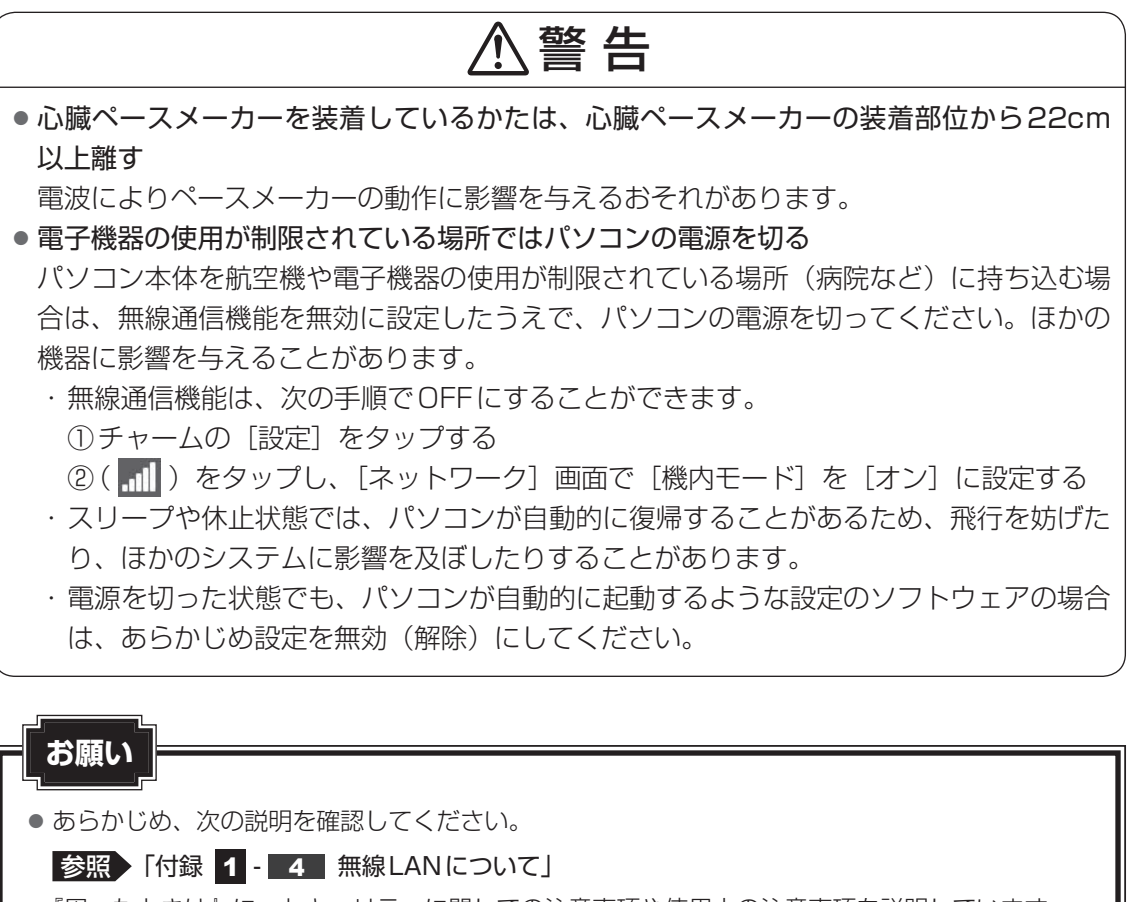

● 『困ったときは』に、セキュリティに関しての注意事項や使用上の注意事項を説明しています。 無線 LANを使用する場合は記述をよく読んで、セキュリティの設定を行ってください。

参照 『困ったときは 付録 3 デイリーケアとアフターケア』

2章 ネットワークの世界へ

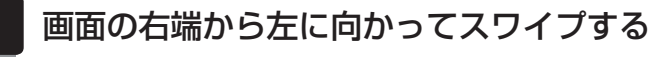

チャームが表示されます。

- 2 [設定] をタップする 画面右側に [設定] 画面が表示されます。
- **3** [PC設定の変更] をタップする [PC設定] 画面が表示されます。
  - [ネットワーク]をタップする
- 5 [機内モード] をタップする
- 6 「機内モード」を [オフ] に設定する
   [オン] になっている場合は、[オフ] にしてください。
   [オフ] にすると、無線通信機能が ON になります。
- 7 「ワイヤレス デバイス」の [Wi-Fi] を [オン] に設定する [オフ] になっている場合は、[オン] にしてください。 [オン] にすると、無線LAN機能がONになります。 以降の無線LANの設定は、次項「無線LANを設定する」を参照してください。

# 3 無線LANを設定する

無線LANアクセスポイントと本製品が、無線LANで通信できるように設定を行います。

#### **★**

● 無線LAN機能を使用する場合、セキュリティ設定を行うことをおすすめします。 セキュリティの設定を行っていない場合、さまざまな問題が発生する可能性があります。

参照 無線LAN製品ご使用時におけるセキュリティに関するご注意 『困ったときは 付録 3 デイリーケアとアフターケア』

これらの問題に対応するためには、無線LANアクセスポイントと本製品の双方で通信データの暗号化などのセキュリティが必要になります。

本製品には、無線LANを使用するにあたっての問題に対応するためのセキュリティ機能が用意されています。

次の設定を行い、セキュリティ機能を有効にして本製品を使用すれば、それらの問題が発生する可能性 を低くすることができます。

2 章

|ネットワークの世界へ

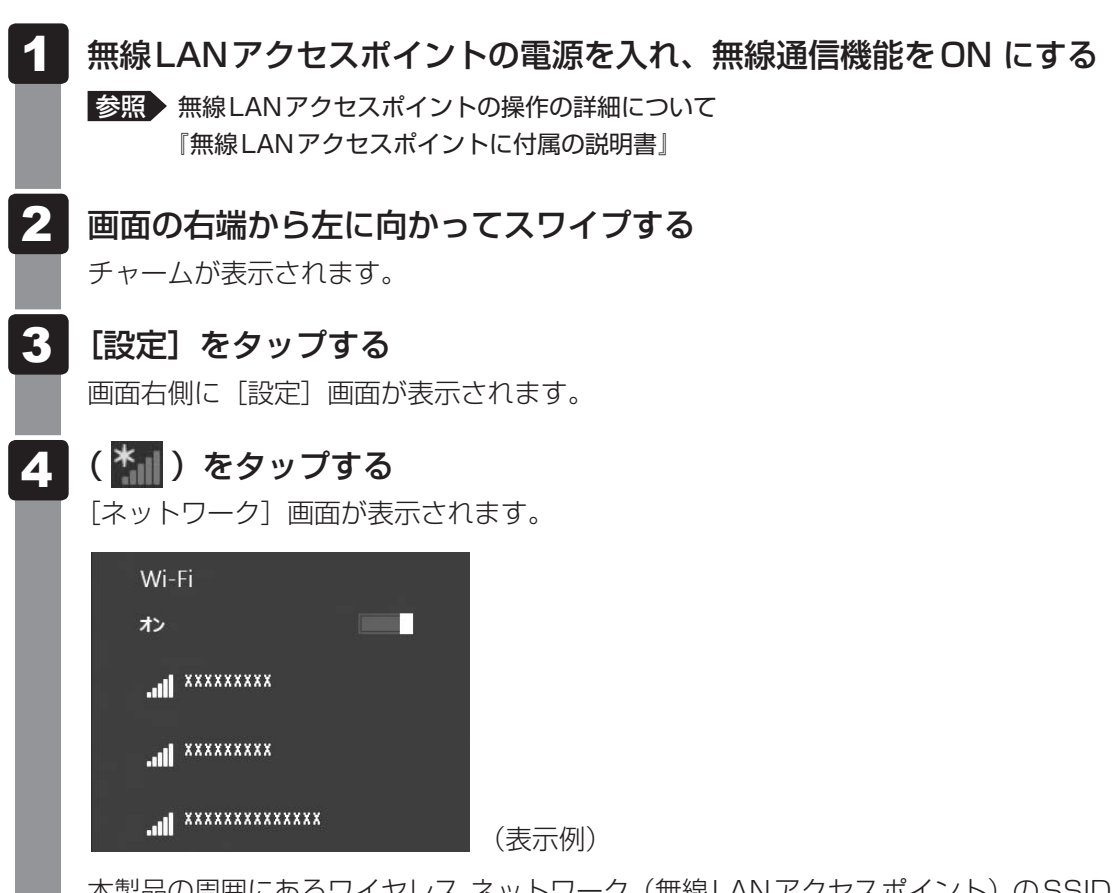

本製品の周囲にあるワイヤレス ネットワーク(無線LANアクセスポイント)のSSIDの一覧が表示されます。

5 接続するワイヤレスネットワークをタップし①、[自動的に接続する] をチェックした状態で [接続] ボタンをタップする②

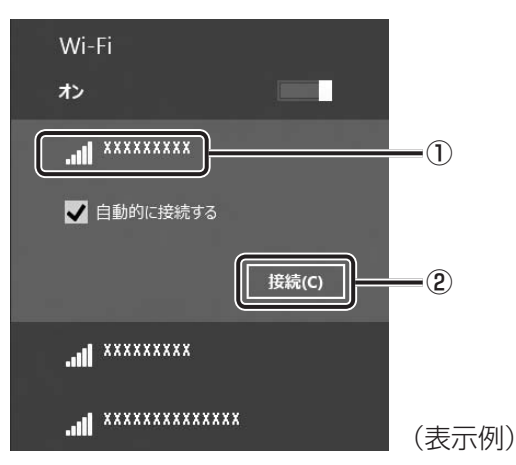

環境によっては、近隣で使用されているワイヤレスネットワークのSSIDが表示され る場合もあるので、必ず目的のワイヤレスネットワークを選択してください。

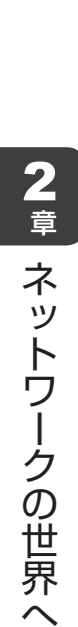

6 ネットワークセキュリティ情報を入力して①、[次へ] ボタンをタップ する②

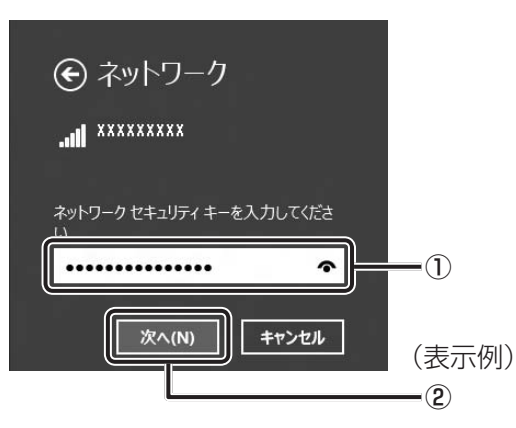

以降は、画面の指示に従って操作してください。

選択する項目、データ暗号化の方式、セキュリティ キーなどの詳細は、お使いになる 無線LANアクセスポイントに付属の説明書を確認のうえ、正しく設定してください。 正しく設定していない場合、無線LANアクセスポイントに接続できない場合がありま す。

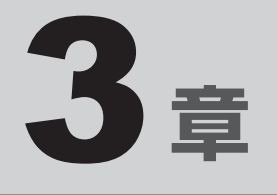

# 周辺機器を使って機能を広げよう

パソコンでできることをさらに広げたい。 そのためには周辺機器を接続して、機能を拡張しましょう。 本製品に取り付けられるさまざまな周辺機器の紹介と、よく使う周辺 機器の取り付けかたや各種設定、取り扱いについて説明しています。

| 1 | 周辺機器を使う前に         | 26 |
|---|-------------------|----|
| 2 | USB対応機器を使う        | 27 |
| З | テレビや外部ディスプレイを接続する | 29 |
| 4 | マイクロホンやヘッドホンを使う   | 36 |
| 5 | Bluetooth機能を使う    | 41 |

# 周辺機器を使う前に

周辺機器とは、パソコンに接続して使う機器のことで、デバイスともいいます。周辺機器を使 うと、パソコンの性能を高めたり、パソコンが持っていない機能を追加することができます。 周辺機器は、パソコン本体の周囲にあるコネクタや端子、スロットにつなぎます。

本製品のインターフェースに合った周辺機器をご利用ください。

周辺機器によっては、インターフェースなどの規格が異なることがあります。インターフェー スとは、機器を接続するときのケーブルやコネクタや端子、スロットの形状などの規格のこと です。

購入される際には、目的に合った機能を持ち、本製品に対応している周辺機器をお選びください。 周辺機器が本製品に対応しているかどうかについては、その周辺機器のメーカーに確認してく ださい。

参照 コネクタの仕様について「付録 3 各インターフェースの仕様」

# お願い 周辺機器の取り付け/取りはずしにあたって あらかじめ、次の説明を確認してください。 参照 「付録 1 - 5 周辺機器について」

次の周辺機器が使用できます。

・テレビ

1

- 外部ディスプレイ
- マイクロホン
- ヘッドホン
- USB 対応機器(マウス、プリンター、USB フラッシュメモリなど)
- Bluetooth対応機器(マウス、キーボードなど)
   \* Bluetooth機能搭載モデルのみ

参照 「本章 2」以降

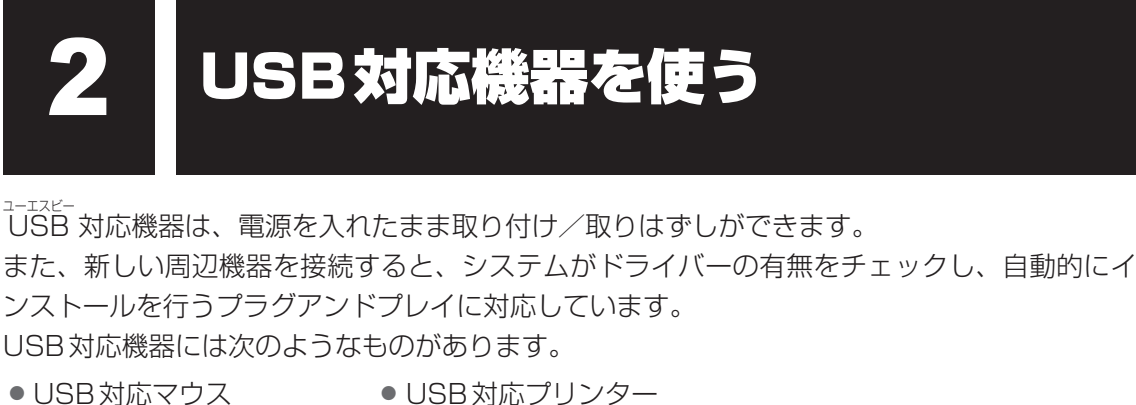

- ●USB対応スキャナー
- USB フラッシュメモリ など

microUSBコネクタにはUSB2.0/USB1.1対応機器を取り付けることができます。 参照
USB対応機器の詳細『USB対応機器に付属の説明書』

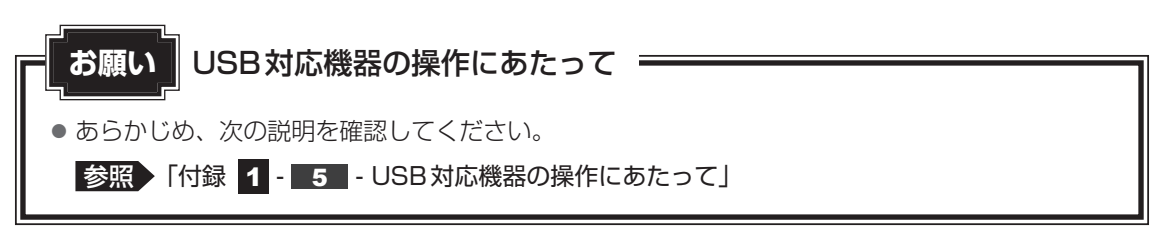

#### USBケーブルについて

市販のUSBケーブルで、タブレットに接続する側のプラグが、microBタイプのものを使用し てください。接続するUSB対応機器側のプラグについては、『USB対応機器に付属の説明書』 を確認してください。

# 1 USB対応機器の取り付け/取りはずし

#### 1 取り付け

2

#### 1 USBケーブルのプラグをUSB対応機器に差し込む

この手順が必要ない機器もあります。USB対応機器の詳細は、『USB対応機器に付属の説明書』を確認してください。

#### USBケーブルのもう一方のプラグをmicroUSBコネクタに差し込む

プラグの向きを確認して差し込んでください。

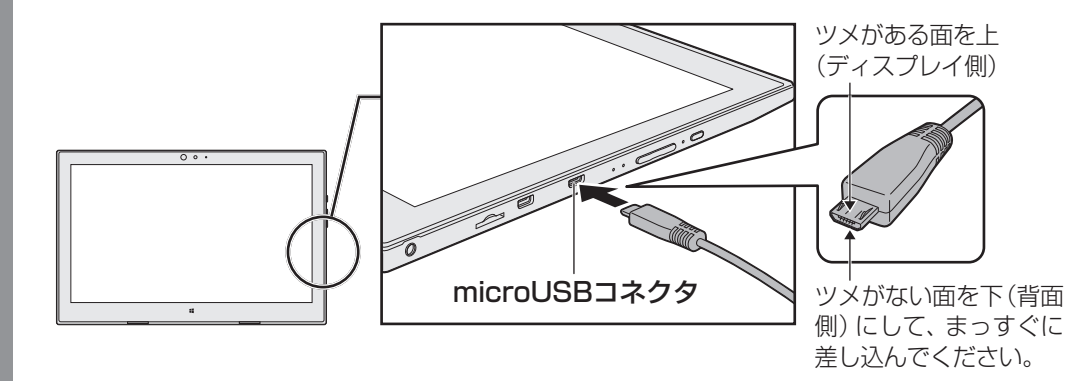

#### 2 取りはずし

| <ul> <li>1 USB対応機器の使用を停止する</li> <li>①スタート画面の[デスクトップ]をタップする<br/>デスクトップ画面が表示されます。</li> <li>②通知領域の[ハードウェアを安全に取り外してメディアを取り出す]アイコ<br/>または ) をタップする</li> <li>* 通知領域にアイコンが表示されていない場合は、 をタップしてください。<br/>この操作を行ってもアイコンが表示されないUSB対応機器は、手順 2 に進んでくだ</li> </ul> |                                                                                     |
|----------------------------------------------------------------------------------------------------|-------------------------------------------------------------------------------------|
|                                                                                                    | カスタマイズ… (表示例) ③表示されたメニューから取りはずすUSB対応機器の項目をタップする ④「ハードウェアの取り外し」のメッセージが表示されたら、※をタップする |
| 2                                                                                                    | 本製品とUSB対応機器に差し込んであるUSBケーブルを抜く                                                       |

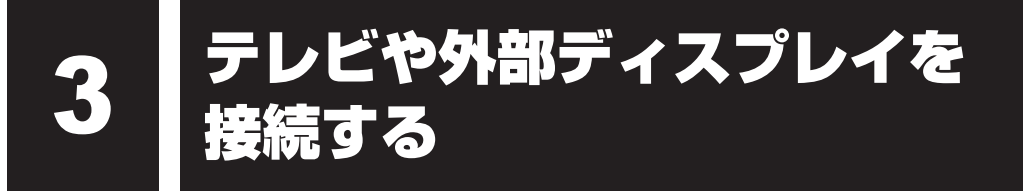

本製品の次のコネクタと、テレビや外部ディスプレイをケーブルで接続すると、接続した表示 装置の画面にパソコンの画面を表示させることができます。

● H D MI (micro) 出力端子

#### お願い テレビ/外部ディスプレイ接続の操作にあたって。

● あらかじめ、次の説明を確認してください。

参照 「付録 1 - 5 - テレビ/外部ディスプレイ接続の操作にあたって」

## 1 パソコンに接続する/取りはずす

#### 1 HDMI出力端子に接続する/取りはずす

HDMI入力端子があるテレビや外部ディスプレイを接続できます。

#### 💭 🗶 E

- HDMI対応機器すべての動作を保証するものではありません。
- 接続する HDMI ケーブルは、市販のものを使用してください。
- HDMIケーブルは、HDMIロゴ(**H口**面II)の表示があるケーブルを使用してください。
- 1,920 × 1,080 ドット以上の解像度の出力には、ハイスピードHDMIケーブルを使用してください。 なお、使用時には解像度の変更が必要です。
- 表示可能な解像度はディスプレイにより異なります。
- テレビや外部ディスプレイへの出力形式の設定は変更できます。

#### 参照 「本節 2 表示を切り替える」

● 著作権保護された映像などをテレビや外部ディスプレイに表示するためには、HDCPに対応したテレビや外部ディスプレイを接続してください。

#### HDMI出力端子に接続する

- 1 HDMIケーブルのプラグをテレビまたは外部ディスプレイのHDMI入 力端子に差し込む
- 2 テレビまたは外部ディスプレイの電源を入れる
- 3 HDMIケーブルのもう一方のプラグをHDMI(micro)出力端子に差し 込む

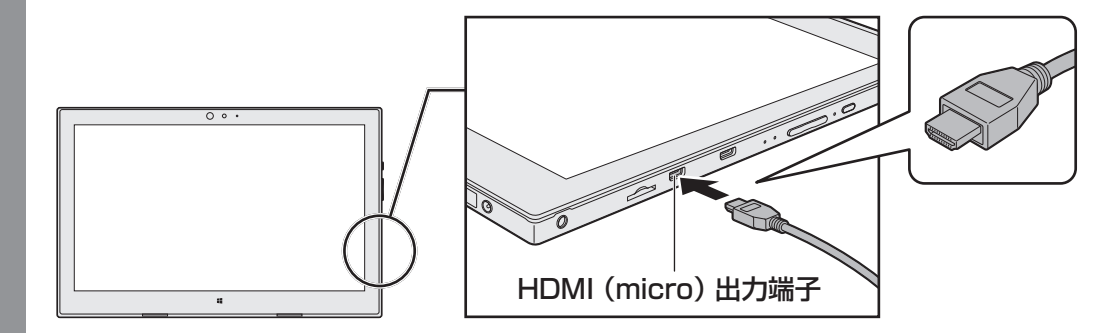

#### 

● HDMI接続で、テレビまたは外部ディスプレイに映像を映しているとき、HDMIケーブルを抜いたあと、 再度HDMIケーブルを接続する場合は5秒以上間隔をあけてください。

#### □ 音声の出力を本製品のスピーカーからテレビなどに切り替える

HDMIケーブルでテレビや外部ディスプレイを接続すると、自動的に音声の出力先がテレビや 外部ディスプレイに切り替わります。テレビや外部ディスプレイを接続しても音声が切り替わ らない場合は、次の設定を行ってください。

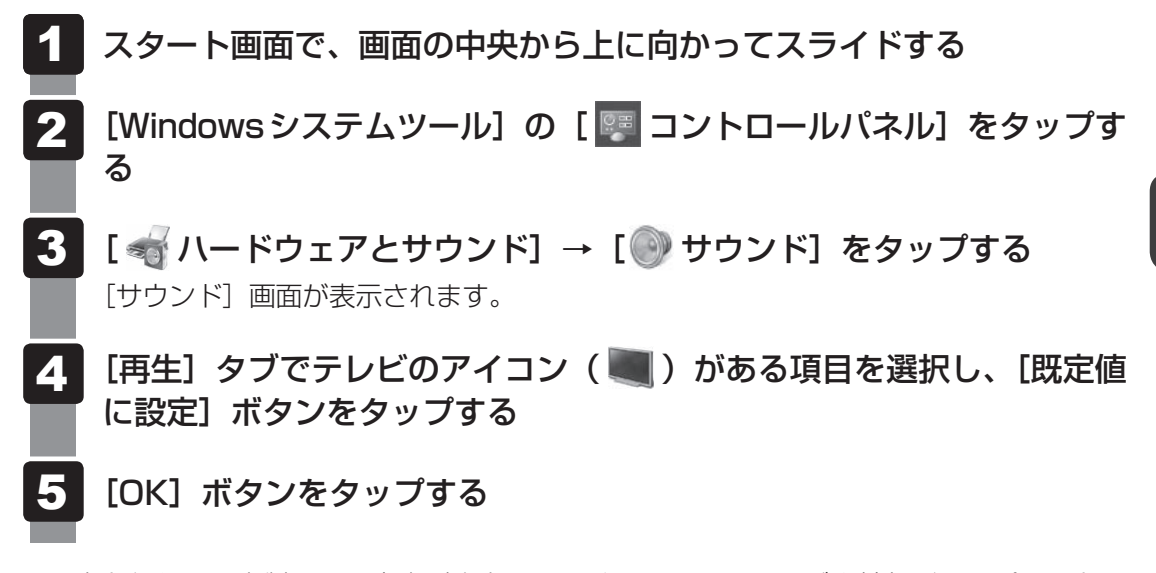

この設定を行うと、本製品から音声が出力されなくなります。テレビや外部ディスプレイを取りはずし、本製品からの音声出力に戻す場合は、手順 4 で [スピーカー] を選択し、[既定値に設定] ボタンをタップしてください。

#### HDMI(micro)出力端子から取りはずす

HDMI(micro)出力端子からケーブルを抜く

## 2 表示を切り替える

テレビ/外部ディスプレイを接続した場合には、次の表示方法があります。 表示方法は、表示装置の切り替えを行うことで変更できます。

■本体ディスプレイ、またはテ レビ/外部ディスプレイだけ に表示 いずれかの表示装置にのみ、画面を 表示します。

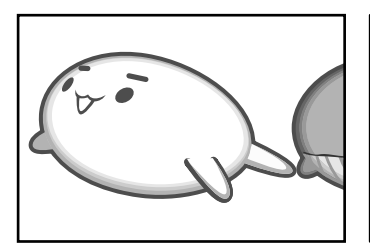

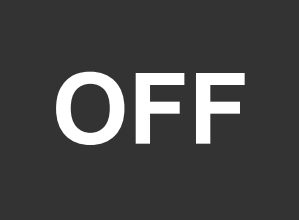

■本体ディスプレイとテレビ/外部ディスプレイの同時表示

クローン表示(複製)
 表示装置それぞれに画面を表示します。

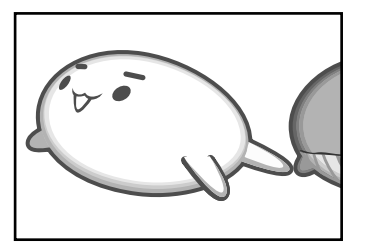

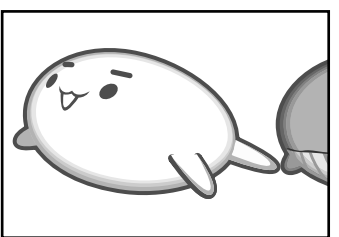

 ・ 拡張表示
 表示装置を1つの大きな画面として使用(拡張表示)します。

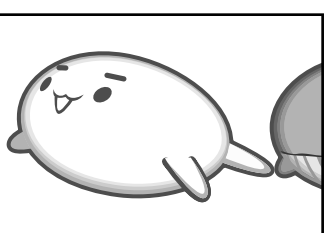

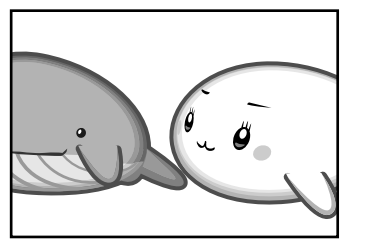

テレビ/外部ディスプレイに表示するには表示装置の設定を行ってください。

#### 💭 🗡 E

- テレビ/外部ディスプレイと本体ディスプレイを同時表示させる場合は、同時表示の種類や設定に合った色数/解像度で表示されます。
- 表示を切り替えたとき、システムによって自動的に解像度が変更される場合があります。
   本体ディスプレイだけに表示を切り替えると、元の解像度に戻ります。
- テレビ/外部ディスプレイに表示する場合、表示位置や表示幅などが正常に表示されない場合がありま す。この場合は、テレビ/外部ディスプレイ側で、表示位置や表示幅を設定してください。
- 拡張表示では、スタート画面はメインディスプレイに設定した表示装置にのみ表示されます。
- 映像を再生するアプリケーションを起動しているときは、表示装置を切り替えられません。 使用する表示装置を変更したい場合、先に表示装置を切り替えてから、アプリケーションを起動してく ださい。

なお、ご使用の環境やアプリケーションによりクローン表示、拡張表示での再生はサポートしていません。

- 著作権保護された映像を、HDMI (micro) 出力端子に接続したテレビ/外部ディスプレイに表示したい場合は、テレビ/外部ディスプレイだけに表示するよう設定してください。
- ●「電源オプション」で省電力機能を設定してテレビ/外部ディスプレイの表示が消えた場合、キーある いはタッチパッドの操作により表示が復帰します。また、スリープに設定してある場合は、電源スイッ チを押してください。表示が復帰するまで10秒前後かかることがありますが、故障ではありません。

#### 表示装置を設定する

| 1 | 画面の右端から左に向かってスワイプする                                                                                                    |                   |
|---|----------------------------------------------------------------------------------------------------|-------------------|
|   | チャームが表示されます。<br>参昭 チャームの操作方法『基本編』                                                                                                    |                   |
|   |                                                                                                    |                   |
| 2 | [デバイス]をタップする                                                                                                    | ****              |
|   |                                                                                                    | されまり。             |
| 3 | [表示] をタップする                                                                                                    |                   |
|   | 「「「「「」」「「」」「「」」「「」」「「」」「」」「「」」「」」「」」「「」」「」」「」」「」」「」」「」」「」」「」」「」」「」」「」」「」」「」」「」」「」」「」」「」」「」」「」」「」」「」」「」」「」」「」」「」」「」」「」」「」」「」」「」」「」」「」」「」」「」」「」」「」」「」」「」」「」」「」」「」」「」」「」」「」」「」」「」」「」」「」」「」」「」」「」」「」」「」」「」」「」」「」」「」」「」」「」」「」」「」」「」」「」」「」」「」」「」」「」」「」」「」」「」」「」」「」」「」」「」」「」」「」」「」」」「」」「」」「」」」「」」」「」」」「」」」「」」」「」」」「」」」「」」」「」」」「」」」「」」」「」」」「」」」「」」」「」」」「」」」「」」」「」」」「」」」「」」」「」」」「」」」「」」」「」」」「」」」「」」」「」」」「」」」「」」」「」」」「」」」「」」」「」」」「」」」「」」」「」」」「」」」「」」」「」」」「」」」「」」」「」」」「」」」「」」」「」」」「」」」「」」」「」」」「」」」「」」」「」」」「」」」」 |                   |
|   | € 表示                                                                                                    |                   |
|   | 接続された画面に表示します                                                                                                    |                   |
|   | PC 画面のみ                                                                                                    |                   |
|   |                                                                                                    |                   |
|   |                                                                                                    |                   |
|   |                                                                                                    |                   |
|   |                                                                                                    |                   |
|   |                                                                                                    |                   |
|   |                                                                                                    |                   |
|   | セカンド スクリーンのみ                                                                                                    | ⊨ <i>── /</i> □\) |
|   |                                                                                                    | 文示1別)             |

目的の項目をタップすると、表示装置が切り替わります。

#### 各項目について説明します。

| 項目               | 概要                                               |
|------------------|--------------------------------------------------|
| PC画面のみ           | 本体ディスプレイだけに表示します。                                |
| 複製               | 本体ディスプレイと、テレビまたは外部ディスプレイにク<br>ローン表示します。          |
| 拡張               | 本体ディスプレイと、テレビまたは外部ディスプレイに拡張<br>表示します。            |
| セカンド スクリーン<br>のみ | テレビまたは外部ディスプレイだけに表示します<br>(本体ディスプレイには何も表示されません)。 |

#### 1 複数の表示装置に表示する

本製品は、次の表示装置へ同時にパソコンの画面を表示することができます。

- タブレットの本体ディスプレイ
- タブレットのHDMI(micro)コネクタに接続している表示装置
- キーボードドックのHDMIコネクタに接続している表示装置\*<sup>1</sup>
- ・キーボードドックのRGBコネクタに接続している表示装置<sup>\*1</sup>
- \* 1 キーボードドックで、HDMIコネクタとRGBコネクタに接続している表示装置は、どちらか片方のみ表示 ができます。

タブレットの本体ディスプレイを含め、複数の表示装置で、同時に画面を表示することができ ます。

#### 1 スタート画面で、画面の中央から上に向かってスライドする

- **2** [TOSHIBA] の [ 🖳 画面設定ユーティリティ] をタップする 「東芝画面設定ユーティリティ」が起動します。
- 3 [マルチディスプレイ] タブをタップする
- 4 「1. ディスプレイモード」で、[複製] または [拡張] をタップする [複製] はクローン表示(複製)、[拡張] は拡張表示で、複数の表示装置を表示させます。
- 5 「2.モニターを選んでください。」で表示させたい表示装置をチェック する

手順 4 で [複製] を選択した場合は、手順 7 に進んでください。

- 6 「3.以下のように設定されます。」で、主に使用する表示装置の [メイン] をチェックする
- [OK] をタップする

## 3 ワイヤレスでテレビ/外部ディスプレイに画面を表示する

ワイヤレスディスプレイ機能を使って、本製品の表示画面をMiracast™に対応したテレビ/ 外部ディスプレイに表示することができます。

ただし、すべてのMiracast™対応機器との動作を保証するものではありません。

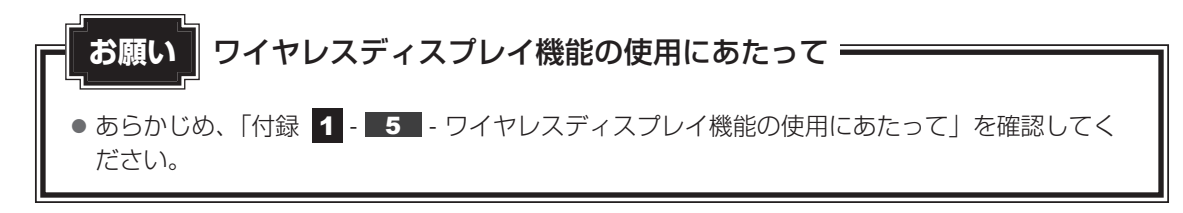

#### 1 接続の前に

テレビ/外部ディスプレイを接続するときは、『テレビ/外部ディスプレイに付属の説明書』も あわせて確認してください。接続先のテレビ/外部ディスプレイは、Miracast™に対応してい る必要があります。

#### 2 ワイヤレスディスプレイ機能で接続する

1 テレビ/外部ディスプレイの電源を入れ、ワイヤレスディスプレイ機能 で接続するための準備を行う 参照 各機器の操作方法の詳細『テレビ∕外部ディスプレイに付属の説明書』 2 本製品の無線通信機能をONにする 参照 [2章 1 - 2 ワイヤレス (無線) LANを使う」 3 画面の右端から左に向かってスワイプする チャームが表示されます。 4 「デバイス」をタップする 画面右側に「デバイス」画面が表示されます。 5 [表示] をタップし、「ワイヤレス ディスプレイの追加] をタップする 検出したテレビ/外部ディスプレイが表示されます。 6 接続するテレビ/外部ディスプレイをタップする 画面に従って設定してください。

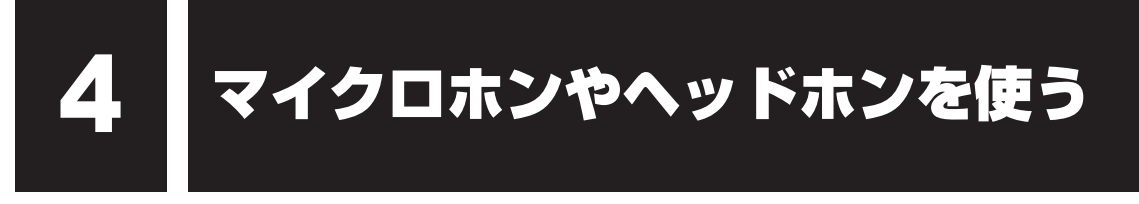

本製品には、マイクロホンやヘッドホンを接続できます。

マイクロホンやヘッドホンを使うと、音声ソフトや音声を使ったチャットを行うことができます。

# 1 マイク入力/ヘッドホン出力端子

本製品では、マイク入力端子とヘッドホン出力端子兼用の端子を搭載しています。

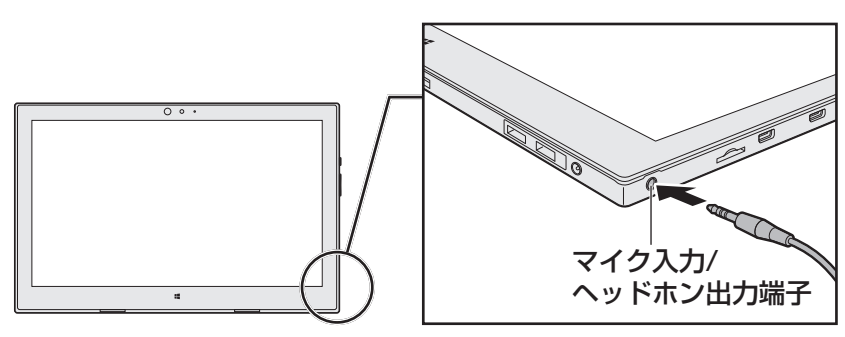
### 1 使用できる端子の種類

本製品で使用できる端子の種類は次のとおりです。

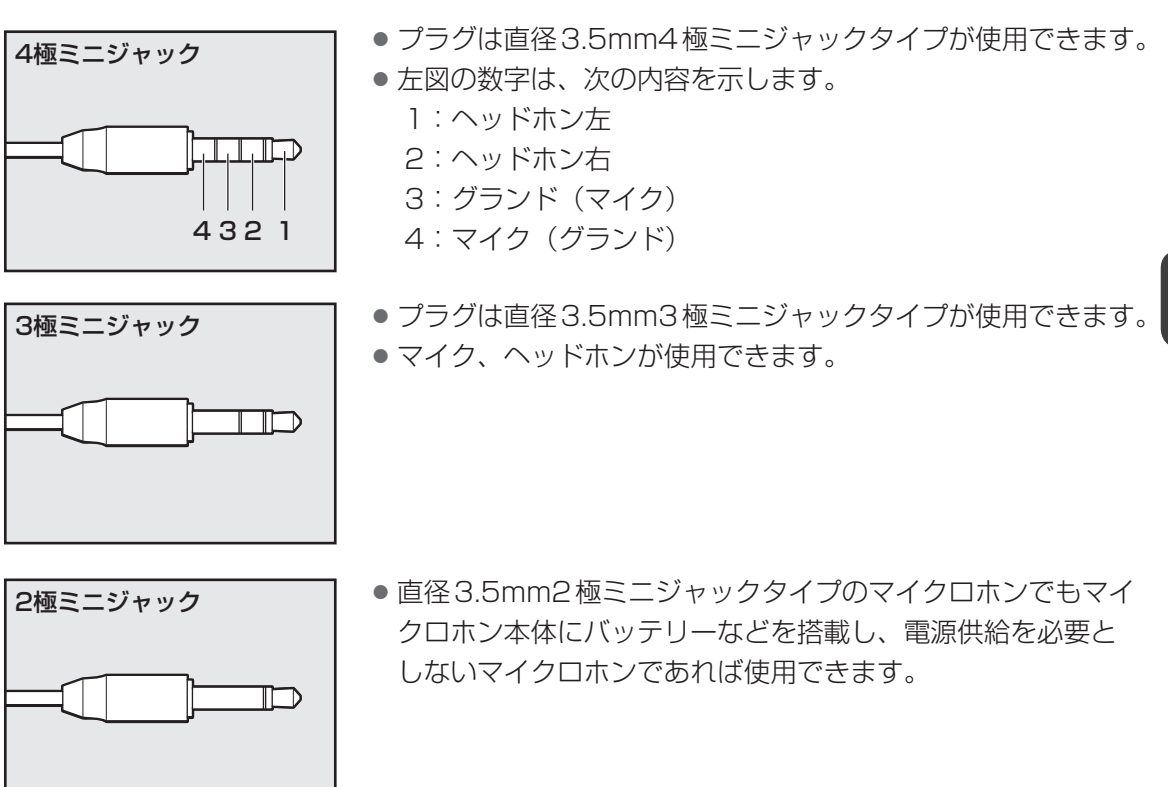

音声認識ソフトとあわせて使用する場合は、各アプリケーションの取り扱い元が推奨するマイ クロホンを使用してください。

すべてのマイクロホン、ヘッドホン、ヘッドセットに対応するものではありません。

37

**3** 章

周辺機器を使って機能を広げよう

### 2 マイクロホンを使う

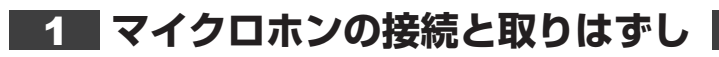

マイクロホンのプラグをマイク入力/ヘッドホン出力端子に差し込む 取りはずすときは、マイク入力/ヘッドホン出力端子からマイクロホンのプラグを抜きます。

### 2 パソコン上で録音するときの音量調整

接続したマイクロホンから録音をする際の音量を調節できます。

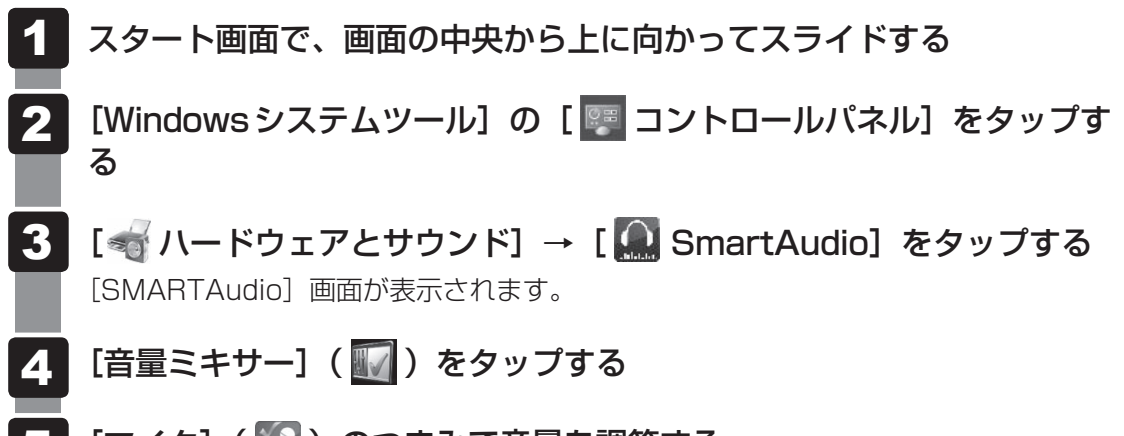

- 5 [マイク]( 📝 )のつまみで音量を調節する
- 6 [閉じる] ( 🔣 ) ボタンをタップする

### 3 ヘッドホンを使う

マイク入/ヘッドホン出力端子にヘッドホンを接続して、音楽や音声を聞くことができます。 ヘッドホンのプラグは、直径3.5mmステレオミニジャックタイプを使用してください。

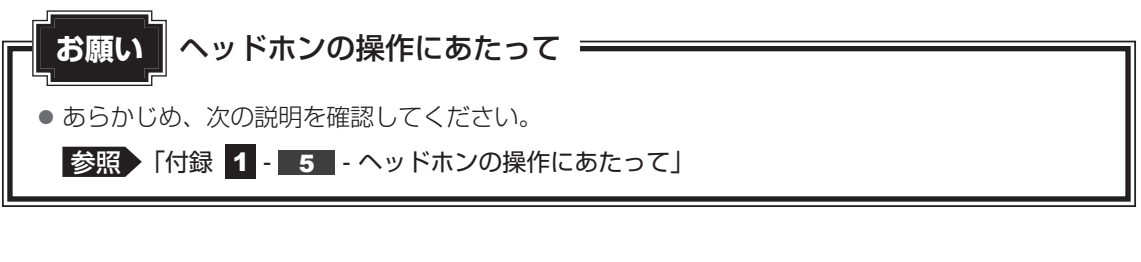

### 1 ヘッドホンの接続と取りはずし

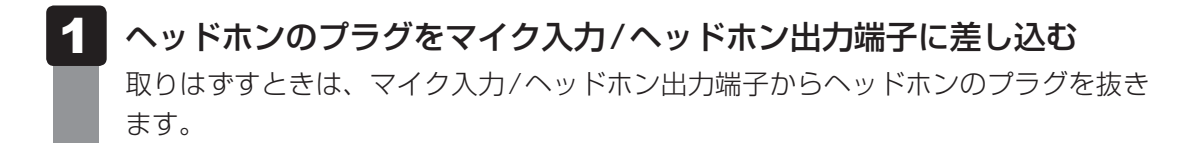

### 2 ヘッドホンの音量調整

ヘッドホンの音量は、音量ボタン、またはWindowsの音量ミキサーで調節してください。

参照 [1章 3 サウンド]

### 4 マイクロホン/ヘッドホンを選択する

ご使用のマイクロホン/ヘッドホンを選択します。

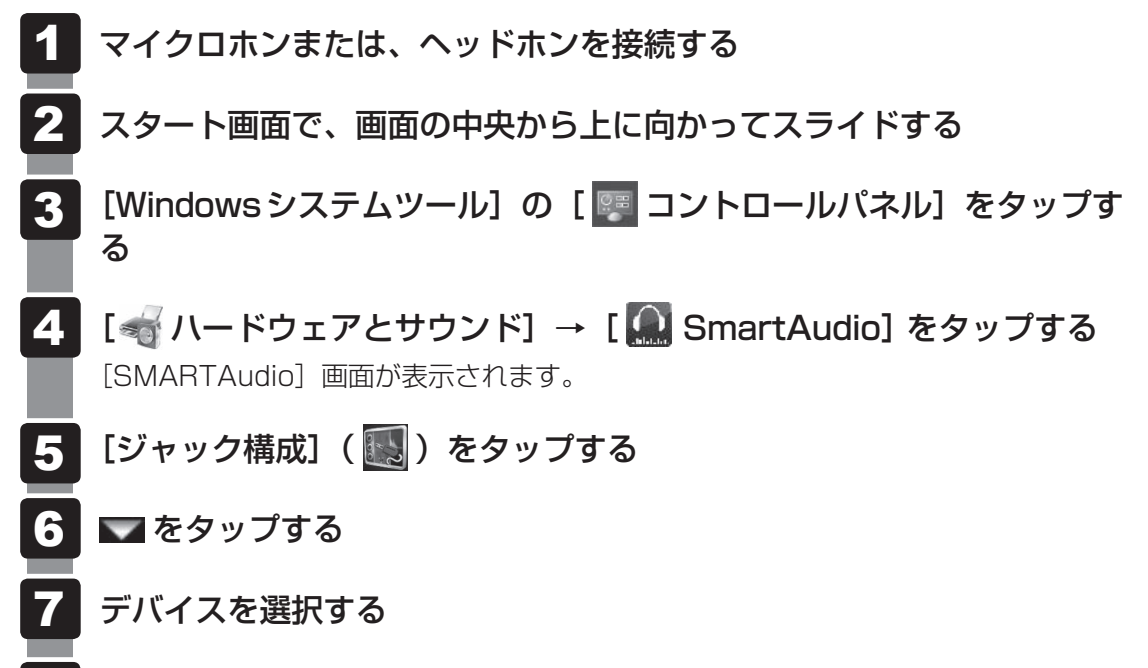

🖁 [閉じる]( 📓 )ボタンをタップする

Bluetooth機能を使う

#### \* Bluetooth 機能搭載モデルのみ

Bluetooth機能搭載モデルには、Bluetooth機能が搭載されています。

Bluetooth ワイヤレステクノロジーは、パソコンや周辺機器、携帯電話などの機器同士で無線 でデータをやりとりできる、世界標準の通信方式です。

Bluetooth ワイヤレステクノロジーを搭載した機器であれば、お互いに通信相手を登録することで、簡単にデータのやりとりができます。

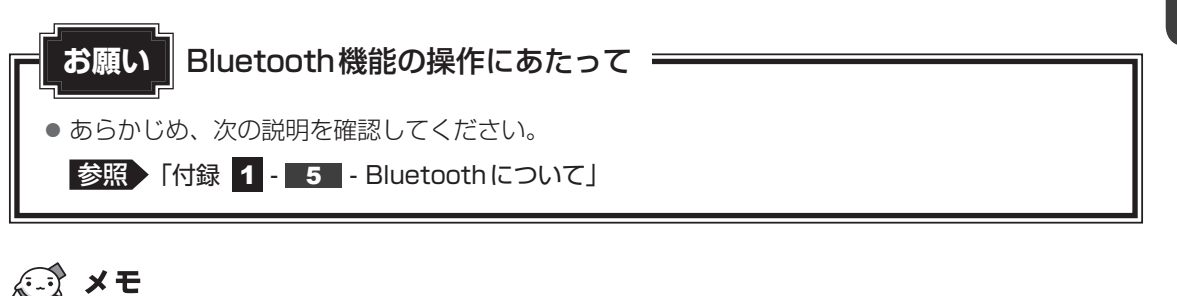

Bluetoothのバージョンによっては本製品と通信できないBluetooth対応機器があります。
 本製品に搭載されているBluetooth機能のバージョンについては、次の説明を確認してください。

参照 『困ったときは 付録 6 - 3 Bluetoothの仕様』

● 2.4GHz帯の無線LANまたはWiMAXが近距離で使用されていると通信速度の低下または通信エラー が発生する可能性があります。

### **1** Bluetooth 通信が可能な状態にする

警告 ●心臓ペースメーカーを装着しているかたは、心臓ペースメーカーの装着部位から22cm 以上離す 電波によりペースメーカーの動作に影響を与えるおそれがあります。 電子機器の使用が制限されている場所ではパソコンの電源を切る パソコン本体を航空機や電子機器の使用が制限されている場所(病院など)に持ち込む場 合は、無線通信機能を無効に設定したうえで、パソコンの電源を切ってください。ほかの 機器に影響を与えることがあります。 ・無線通信機能は、次の手順でOFFにすることができます。 ①チャームの [設定] をタップする ②( 📶 )をタップし、[ネットワーク] 画面で [機内モード] を [オン] に設定する ・スリープや休止状態では、パソコンが自動的に復帰することがあるため、飛行を妨げた り、ほかのシステムに影響を及ぼしたりすることがあります。 ・電源を切った状態でも、パソコンが自動的に起動するような設定のソフトウェアの場合

は、あらかじめ設定を無効(解除)にしてください。

Bluetooth対応機器の電源を入れ、Bluetooth機能をONにする
 Bluetooth対応機器の操作方法の詳細は、『Bluetooth対応機器に付属の説明書』を
 ご確認ください。

- **2** 画面の右端から左に向かってスワイプする チャームが表示されます。
- 3 [設定] をタップする

画面右側に [設定] 画面が表示されます。

- **4** [PC 設定の変更]をタップする [PC 設定] 画面が表示されます。
- 5 [ネットワーク] をタップする [ネットワーク] 画面が表示されます。
- 6 [機内モード] をタップする
- 7 「機内モード」を〔オフ〕に設定する
   [オン〕になっている場合は、〔オフ〕にしてください。
   [オフ〕にすると、無線通信機能がONになります。
   画面左側に「ネットワーク」のメニューが表示されている場合は手順
   8 に進んでください。
- 8 「機内モード」の Ġ をタップする
  - g 「ネットワーク」の 💽 をタップする
- **10** [PCとデバイス] をタップする [PCとデバイス] 画面が表示されます。
- 11
   [Bluetooth] をタップして、[Bluetooth] を [オン] に設定する

   [オフ] になっている場合は、[オン] にしてください。

   [オン] にすると、Bluetooth機能がONになります。

   周辺のBluetooth対応機器が検出され、表示されます。
- 12 接続する Bluetooth 対応機器をタップする 画面に従って設定してください。

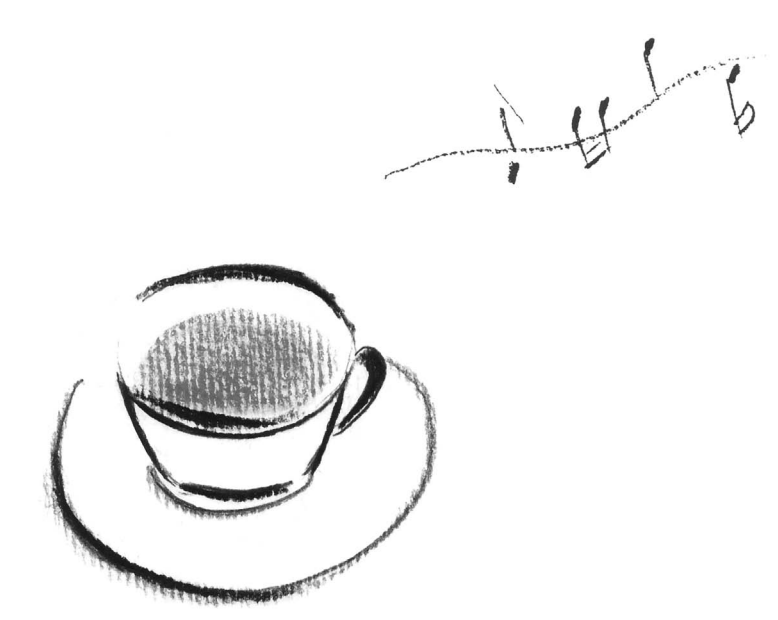

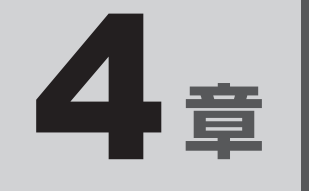

## システム環境の変更

本製品を使用するときの、システム上のさまざまな環境を設定する方 法について説明しています。

| 1 | パスワードセキュリティ・・・・・・・・・・・・・・・・・・・・・・・・・・・・・・・・・・・・ | 46 |
|---|-------------------------------------------------|----|
| 2 | 起動ドライブの変更                                       | 68 |
| З | 東芝システムセッティング                                    | 69 |
| 4 | BIOS セットアップ                                     | 70 |
| 5 | TPMを使う                                          | 87 |

パスワードとは、パソコンやWindowsの起動時などに入力する、認証用の文字列のことです。 パスワードが設定されている場合、あらかじめ決めた文字列を正しく入力しないと起動できま せん。

パスワードセキュリティ

このため、自分にしかわからないパスワードを設定しておけば、ほかの人がパソコンや Windowsを起動できなくなるため、データを見られたり、誤って消されてしまう心配が少な くなります。

一度設定したパスワードは、後から変更したり、削除したりすることができます。

パスワードにはいろいろな種類があります。

● Windows ログオンパスワード

Windowsの起動やスクリーンセーバーからの復帰のときに、パスワードを入力しないと起動しません。

使用者として登録しているユーザーが、それぞれ別々に設定できます。

● ユーザーパスワード (BIOSパスワード)

電源を入れるときや休止状態から復帰するときに、パスワードを入力しないと起動しません。

#### ● スーパーバイザーパスワード(BIOS パスワード)

BIOS セットアップの設定を変更できないようにするなど、いくつかのパソコン本体の設定について制限をかけられます。管理者ユーザーが使用します。

#### ● HDDパスワード

本体のSSDを保護します。電源を入れるときにHDDパスワードを入力しないと起動しません。万が一パスワードを忘れた場合、永久にSSDを使用できなくなる、非常に強固なセキュリティです。

#### <u>×</u>

- スーパーバイザーパスワードとユーザーパスワードでは、違う文字列を使用してください。
- パスワードを登録した場合は、忘れたときのために必ずパスワードを控えてください。
- パスワードを入力するときは、コード入力や貼り付け(ペースト)などの操作は行わず、キーボードの 文字キーを押して直接入力してください。

お願い

 パスワードを忘れてしまって、パスワードを解除できなくなった場合は、使用している機種(型番) を確認後、東芝PC あんしんサポートに連絡してください。
 HDDパスワードを忘れてしまった場合は、SSDは永久に使用できなくなりますので、有料にて SSDを交換します。
 それ以外のパスワードの場合は、有料にてパスワードを解除します。その際、パスワードの種類 によっては、お客様のデータが失われる場合があります。
 またどちらの場合も、身分証明書(お客様自身を確認できる物)の提示が必要となります。

### パスワードに使用できる文字

ユーザーパスワード、スーパーバイザーパスワード、HDDパスワードに使用できる文字は次のとおりです。

アルファベッドの大文字と小文字は区別されません。

|          | アルファベット(半角)                                                                   | abcdefghijklmnopqrstuvwxyz                |  |  |
|----------|-------------------------------------------------------------------------------|-------------------------------------------|--|--|
| 使用できる文字  | 数字(半角)                                                                        | 0123456789                                |  |  |
|          | 記号の一部(半角)                                                                     | ;:,. (スペース) など                            |  |  |
|          | ・ 全角文字(2 バイト文                                                                 | 字)                                        |  |  |
| 使田できない文字 | ・日本語入力システムの<br>【例】漢字、カタカナ<br>が供給する記号                                          | )起動が必要な文字<br>(全角/半角)、ひらがな、日本語入力システム<br>など |  |  |
|          | <ul> <li>記号の一部(半角)</li> <li>【例】: (バーチカルラ<br/>_ (アンダーバ-<br/>¥(エン)など</li> </ul> | イン)<br>-)                                 |  |  |

パスワード登録時に警告メッセージが表示された場合は、登録しようとした文字列に使用でき ない文字が含まれています。この場合、もう一度別の文字列を入力し直してください。警告が 表示されない場合も、上記「使用できない文字」に該当する文字は使用しないでください。ま た文字列は必ずタッチキーボードから1文字ずつ直接入力してください。

### 1 ユーザーパスワード

「ユーザーパスワード」は、電源を入れるときや休止状態から復帰するときに、決まった文字を 入力しなければ起動できなくする機能です。

ユーザーパスワードの登録は、「東芝パスワードユーティリティ」で設定します。また、登録した文字列は、パスワードファイルを作成して確認することをおすすめします。

### 1 東芝パスワードユーティリティでの設定

#### 登録

ユーザーパスワードを登録する手順を説明します。HDDパスワードもあわせて登録できます。

**1** スタート画面で、画面の中央から上に向かってスライドする [アプリ] 画面が表示されます。

2 [TOSHIBA] の [ ] パスワードユーティリティ] をタップする 「東芝パスワードユーティリティ」が起動します。

3 [ユーザーパスワード] タブで [登録] ボタンをタップする

| TOSHIBA         | ユーザーバスワードの登録と | パスワードの注釈を設定し | ŧŦ.    | - × |      |
|-----------------|---------------|--------------|--------|-----|------|
| バスワードユーティリティ    | 登録            | 削除           | 変更     |     |      |
| ユーザーバスワード       | パスワードの注釈:     |              |        |     |      |
| スーパーパイザーバスワード   |               |              |        |     |      |
| <u>パージョン</u> 情報 |               | ОК           | **>t/l | 逾用  | (表示依 |

[ユーザーパスワードの登録] 画面が表示されます。

| 4 | <b>[入力:]にパスワードを入力する</b><br>パスワードは50文字以内で入力します。                                                                                                    |
|---|----------------------------------------------------------------------------------------------------|
| l | <ul> <li>エーザーバスワードの登録</li> <li>ホレッド(スワードを入力して、[登録]ボタンを押して下さい。</li> <li>新しいド(スワード</li></ul>                                                                                                    |
| l | パスワードに使用できる文字「本節 - パスワードに使用できる文字」     パスワードは1文字ごとに「*」(アスタリスク)で表示されますので、画面で確認     できません。間違えないよう、気をつけて入力してください。     パスワードを入力するときは、コード入力や貼り付け(ペースト)などの操作を行わず、     タッチキーボードの文字キーを押して直接入力してください。                     |
| 5 | [確認入力:]にもう一度パスワードを入力する                                                                                                    |
| 6 | <ul> <li>【同時にHDDユーザーパスワードに同じ文字列を登録する。】にチェックがついているか確認する</li> <li>チェックがついている場合、ここで設定したユーザーパスワードがHDDパスワードとしても登録されます。</li> <li>ドア HDDパスワードについて「本節 4 HDDパスワード」</li> <li>ユーザーパスワードのみ登録する場合は、チェックをはずしてください。</li> </ul> |
| 7 | [登録] ボタンをタップする<br>入力エラーのメッセージが表示された場合は、[OK] ボタンをタップして画面を閉じ、<br>手順 4 から操作をやり直してください。                                                                                                    |
|   | 手順 6 で [同時にHDDユーザーパスワードに同じ文字列を登録する。] にチェック<br>をしていない場合は、手順 9 に進んでください。<br>チェックをしている場合は、「HDDユーザーパスワードを登録しようとしています。」<br>という画面が表示されます。                                                                             |
| 8 | メッセージの内容を確認し、[はい]ボタンをタップする                                                                                                    |

### 9 パスワードファイルを作成する場合は [OK] ボタンをタップする

パスワードの文字列をファイルとして保存しておくことを推奨するメッセージが表示 されます。

このファイルをパスワードファイルと呼びます。

パスワードファイルを保管しておけば、パスワードを忘れた場合、本機または本機以 外の機器でパスワードを確認することができます。

|   |                                                                                                    | × |       |
|---|----------------------------------------------------------------------------------------------------|---|-------|
| 0 | 東芝パスワードユーティリティ                                                                                                    |   |       |
| Y | 必要であれば、登録したパスワード文字列を、メモ代わりにテキス<br>トファイルに書き出すことができます。<br>テキストファイルはリムーバブルメディア上に作成して、安全な場所<br>に保管することを強く推奨します。<br>ファイルを作成しない場合は、[キャンセル]ボタンを押して下さい。 |   |       |
|   | ОК \$727U                                                                                                    |   | (表示例) |

パスワードファイルを作成しない場合は[キャンセル]ボタンをタップしてください。 [OK] ボタンをタップすると、[名前を付けて保存] 画面が表示されます。

### 10 パスワードファイルを作成する

パスワードファイルの保存先は、USBフラッシュメモリなどの記録メディアを推奨します。あらかじめ用意しておいてください。

記録メディアをセットする

②保存先を選択する

③[ファイル名] にファイル名を入力する

④[保存] ボタンをタップする

| 8                               | 名前を付けて保存            |               |           |       | ×   |              |      |
|---------------------------------|---------------------|---------------|-----------|-------|-----|--------------|------|
|                                 |                     | ~ C           | ドキュメントの検索 |       | Q   |              |      |
| 整理 ▼ 新しいフォルダー                   |                     |               |           | 8== - |     |              |      |
| ☆ お気に入り                         | 更新日時<br>検索条件に一致する項目 | 種類<br>はありません。 | サイズ       |       |     |              |      |
| A BALLERING CHURCH              |                     |               |           |       | _   | <b>—</b> (2) |      |
| 1 2/11-17-17                    |                     |               |           |       |     | -            |      |
|                                 |                     |               |           |       |     |              |      |
| ファイル名(N memo<br>ファイルの課題(T)      |                     |               |           |       | _)- | -3           |      |
| <ul> <li>⑦ フォレターの非表示</li> </ul> |                     | (             | 保存(S)     | )     |     | -4           | (表示例 |

パスワードファイルが選択した保存先に作成されます。

手順 6 で [同時にHDDユーザーパスワードに同じ文字列を登録する。] をチェック している場合、「今すぐコンピューターを再起動しますか?」という画面が表示され るので、[いいえ] ボタンをタップします。

[東芝パスワードユーティリティ] 画面が表示されます。

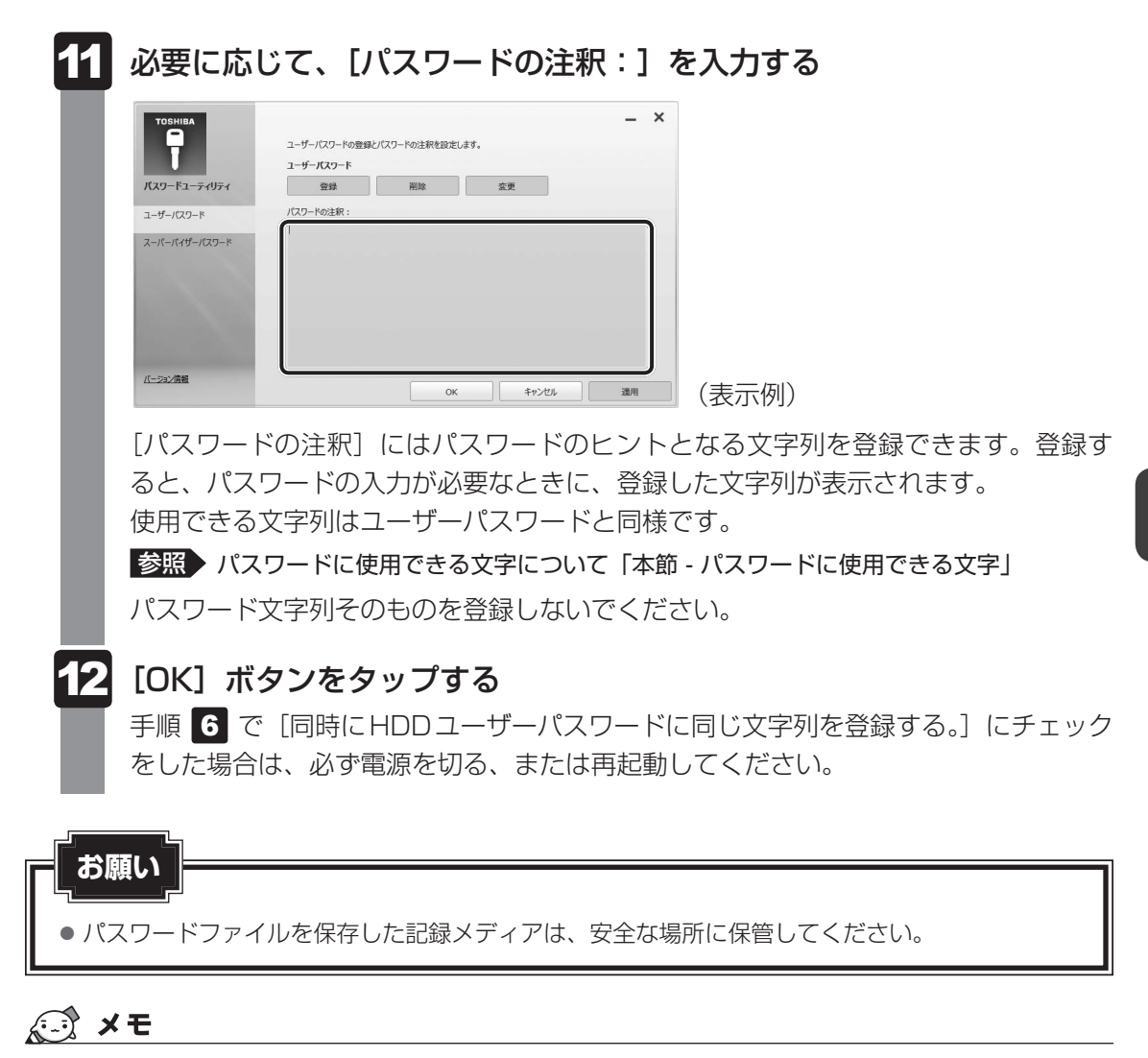

● パスワードを忘れてしまったときのために、必ずパスワードを控えてください。

4章 システム環境の変更

#### 削除

3

ユーザーパスワードを削除するには、次の手順を実行してください。

**1** スタート画面で、画面の中央から上に向かってスライドする [アプリ] 画面が表示されます。

2 [TOSHIBA]の[] パスワードユーティリティ]をタップする
 「東芝パスワードユーティリティ」が起動します。
 認証画面が表示されるので、パスワードで認証を行ってください。
 参照 認証について「本節 3 パスワードの入力」

### [ユーザーパスワード]タブで[削除]ボタンをタップする

| T             | ユーザーバスワード | NX7 TOLENCEDED | e-9+ |  |
|---------------|-----------|----------------|------|--|
| バスワードユーティリティ  | 發録        | 削除             | 変更   |  |
| ユーザーバスワード     | パスワードの注釈: |                |      |  |
| スーパーパイザーパスワード |           |                |      |  |
|               |           |                |      |  |

[ユーザーパスワードの削除] 画面が表示されます。

### 4 [削除] ボタンをタップする

| の認証が必要です。<br>った上でパスワードが削除 | まされます。                          |                                            |
|---------------------------|---------------------------------|--------------------------------------------|
| 削除                        | キャンセル                           | ] (表示                                      |
|                           | の認証が必要です。<br>った上でパスワードが削除<br>削除 | の認証が必要です。<br>った上でパスワードが削除されます。<br>削除 キャンセル |

確認のメッセージが表示されます。

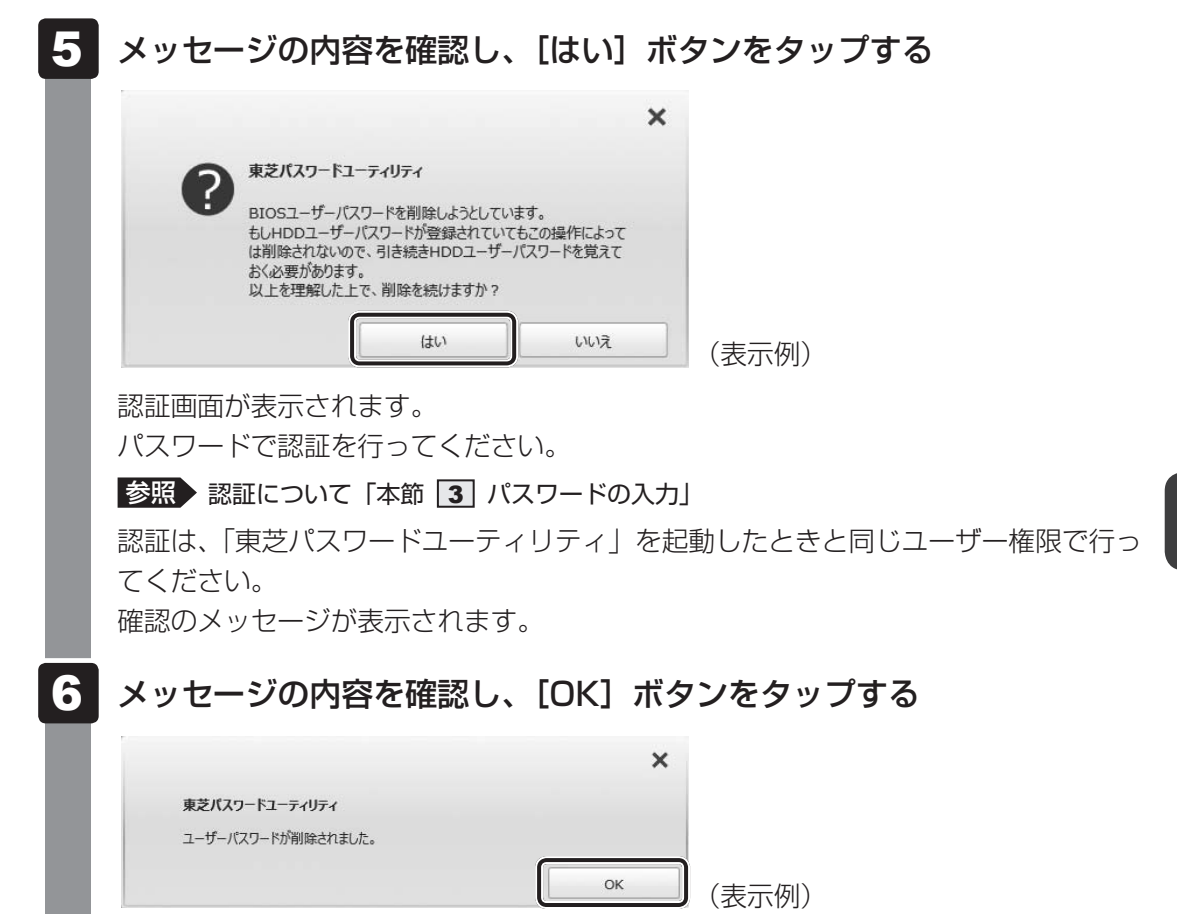

パスワードが削除されます。

#### 変更

ユーザーパスワードを変更するには、次の手順を実行してください。

- **1** スタート画面で、画面の中央から上に向かってスライドする [アプリ] 画面が表示されます。
- 2 [TOSHIBA]の[] パスワードユーティリティ]をタップする
   「東芝パスワードユーティリティ」が起動します。
   認証画面が表示されるので、パスワードで認証を行ってください。
   参照 認証について「本節 3 パスワードの入力」

### 3 [ユーザーパスワード] タブで [変更] ボタンをタップする

| 7             | ユーザーバスワードの登録と<br><b>ユーザーバスワード</b> | パスワードの注釈を設定し | at.     |    |  |
|---------------|-----------------------------------|--------------|---------|----|--|
| バスワードユーティリティ  | 登録                                | 削除           | 変更      |    |  |
| ユーザーバスワード     | パスワードの注釈:                         |              |         |    |  |
| スーパーパイザーパスワード |                                   |              |         |    |  |
| (>=>) 情報      |                                   | ок           | **>tzil | 透用 |  |

[ユーザーパスワードの変更] 画面が表示されます。

### 4 [入力:] に新しいパスワードを入力する

パスワードは50文字以内で入力します。

参照 パスワードに使用できる文字「本節 - パスワードに使用できる文字」

|                                                 |                                             |       | × |
|-------------------------------------------------|---------------------------------------------|-------|---|
| ユーザーパスワードの変更                                    |                                             |       |   |
| パスワードを変更するには、<br>新しいパスワードを入力し、<br>認証を行った上でパスワード | 権限の認証が必要です。<br>[変更]ボタンを押してください。<br>が変更されます。 | ,     |   |
| 新しいパスワード                                        |                                             |       |   |
| 入力:                                             |                                             |       |   |
| 確認入力:                                           |                                             |       |   |
|                                                 |                                             | 10    |   |
|                                                 | 亦再                                          | 1 171 |   |

パスワードは1文字ごとに「\*」(アスタリスク)で表示されますので、画面で確認 できません。間違えないよう、気をつけて入力してください。 パスワードを入力するときは、コード入力や貼り付け(ペースト)などの操作を行わず、 タッチキーボードの文字キーを押して直接入力してください。

### 「確認入力:]にもう一度パスワードを入力する

### 6 [変更] ボタンをタップする

確認のメッセージが表示されます。

7

#### メッセージの内容を確認し、[はい] ボタンをタップする

|   |                                                                                                    | × |       |
|---|----------------------------------------------------------------------------------------------------|---|-------|
|   | 東芝バスワードユーティリティ                                                                                                    |   |       |
| Y | BIOSユーザーバスワードを変更しようとしています。<br>もしHDDユーザーバスワードが登録されていてもこの操作によって<br>は変更されないので、BIOSユーザーバスワードとHDDユーザーバ<br>スワードの両者を覚えておく必要があります。<br>またこの両者に異なる文字列が設定されると、同じ文字列に設<br>たしなおすためにはBIOSセットアップを使用する必要があります。<br>以上を理解した上で、変更を続けますか? |   |       |
|   | はい いいえ                                                                                                    |   | (表示例) |

認証画面が表示されます。

パスワードで認証を行ってください。

ここでは、まだパスワードは変更されていないので、本手順 4、5 で入力したものではなく、その前に登録しておいたパスワードを入力してください。

参照 認証について「本節 3 パスワードの入力」

認証は、「東芝パスワードユーティリティ」を起動したときと同じユーザー権限で行ってください。

パスワードが変更されます。

変更したパスワードの文字列をファイルとして保存しておくことを推奨するメッセー ジが表示されます。

8 パスワードファイルを作成する場合は [OK] ボタンをタップする パスワードファイルを作成しない場合は [キャンセル] ボタンをタップしてください。

参照 パスワードファイルの作成方法「本項 1 - 登録」の手順 10

### 2 BIOS セットアップでの設定

BIOS セットアップでの設定は、「Security」メニューにある「BIOS Password」の「User」 で行います。

#### 登録

\* この操作は、本マニュアルを参照しながら実行することはできません。 必ず本項目のページを印刷してから実行してください。

- データを保存し、Windowsを終了させて電源を切る
   参照 電源の切りかた『基本編』
- 2 音量小(-)ボタンを押し続けながら、電源スイッチを押し続ける(製品ロゴが表示されるまで)

各種パスワードを設定している場合は、パスワードの入力をうながすメッセージが表示されます。パスワードを入力して*Enter*キーをタップしてください。

3 画面左側の [Security] をタップし、[BIOS Password] の [User] を タップして選択後、再度タップする

パスワードが入力できる状態になります。

### 4 パスワードを入力する

パスワードは50文字以内で入力します。パスワードに使用できる文字は、「東芝パス ワードユーティリティ」の場合と同様です。 パスワードは1文字ごとに「\*」(アスタリスク)で表示されますので、画面で確認 できません。間違えないよう、気をつけて入力してください。

- 5 *Enter* キーをタップする 確認入力の画面が表示されます。
- 6 もう一度パスワードを入力する

確認のため、手順 4 と同じパスワードをもう一度入力してください。

#### 7 Enter キーをタップする

パスワードが登録されます。

2回目のパスワードが1回目のパスワードと異なる場合は、エラーメッセージが表示 されます。 *Enter* キーをタップし、手順 **3**からやり直してください。

#### 削除

- \* この操作は、本マニュアルを参照しながら実行することはできません。 必ず本項目のページを印刷してから実行してください。
  - データを保存し、Windowsを終了させて電源を切る 参照 電源の切りかた 『基本編』 2 音量小(-)ボタンを押し続けながら、電源スイッチを押し続ける(製) 品ロゴが表示されるまで) 各種パスワードを設定している場合は、パスワードの入力をうながすメッセージが表 示されます。パスワードを入力して[Enter]キーをタップしてください。 3 [Security] をタップし、[BIOS Password] の [User] をタップ して選択後、再度タップする パスワードが入力できる状態になります。 Δ 登録してあるパスワードを入力する 入力すると1文字ごとに「\*|(アスタリスク)が表示されます。 5 Enter キーをタップする 新しいパスワードを入力する画面が表示されます。 入力したパスワードが登録したパスワードと異なる場合は、エラーメッセージが表示 されます。 Enter キーをタップし、手順 3 からやり直してください。 6 何も入力しないで、Enterキーをタップする 確認入力の画面が表示されます。 何も入力しないで、Enterキーをタップする パスワードが削除されます。

購入時の設定では、入力エラーが3回続いた場合は、以後パスワードの項目を操作できなくなります。この場合は、パソコン本体の電源を入れ直し、もう一度設定を行ってください。

#### 変更

\* この操作は、本マニュアルを参照しながら実行することはできません。 必ず本項目のページを印刷してから実行してください。

- データを保存し、Windowsを終了させて電源を切る
   参照 電源の切りかた『基本編』
- 2 音量小(-)ボタンを押し続けながら、電源スイッチを押し続ける(製品ロゴが表示されるまで)

各種パスワードを設定している場合は、パスワードの入力をうながすメッセージが表示されます。パスワードを入力して*Enter*キーをタップしてください。

3 [Security] をタップし、[BIOS Password] の [User] をタップ して選択後、再度タップする

パスワードが入力できる状態になります。

4 登録してあるパスワードを入力する 入力すると1文字ごとに「\*|(アスタリスク)が表示されます。

5 Enter キーをタップする

新しいパスワードを入力する画面が表示されます。 入力したパスワードが登録したパスワードと異なる場合は、エラーメッセージが表示 されます。 *Enter* キーをタップし、手順 **3** からやり直してください。

6 新しいパスワードを入力する

パスワードは1文字ごとに「\*」(アスタリスク)で表示されますので、画面で確認 できません。間違えないよう、気をつけて入力してください。

- **7** *Enter* **キーをタップする** 確認入力の画面が表示されます。
- 8 手順 6 で入力したパスワードをもう一度入力する
- 9 Enter キーをタップする

パスワードが変更されます。 2回目のパスワードが1回目のパスワードと異なる場合は、エラーメッセージが表示 されます。 *Enter*キーをタップし、手順**3**からやり直してください。

購入時の設定では、入力エラーが3回続いた場合は、以後パスワードの項目を操作できなくな

ります。この場合は、パソコン本体の電源を入れ直し、もう一度設定を行ってください。

### 2 スーパーバイザーパスワード

「スーパーバイザーパスワード」は、BIOS セットアップの設定を変更できないようにするなど、 いくつかのパソコン本体の設定について制限をかける機能です。 「東芝パスワードユーティリティ」で、Windows 上からスーパーバイザーパスワードの設定や 設定の変更ができます。なお、BIOS セットアップでも設定できます。

### 💭 🗡 E

- 先にユーザーパスワードが登録されている場合は、スーパーバイザーパスワードの登録はできません。
   スーパーバイザーパスワードとユーザーパスワードを両方登録する場合は、一度ユーザーパスワードを 削除し、スーパーバイザーパスワードを登録してからもう一度ユーザーパスワードを登録してください。
- スーパーバイザーパスワードを登録すると、ユーザーポリシーを設定できます。ユーザーポリシーとは、 複数のユーザーでパソコンを使用している場合の、各ユーザーの権限を設定する機能です。
- スーパーバイザーパスワードとユーザーパスワードでは、違うパスワードを使用してください。
- パスワードを登録した場合は、忘れたときのために必ずパスワードを控えておいてください。

### 1 東芝パスワードユーティリティでの設定

#### 起動方法

 スタート画面で、画面の中央から上に向かってスライドする [アプリ] 画面が表示されます。
 [TOSHIBA]の[? パスワードユーティリティ]をタップする 「東芝パスワードユーティリティ」が起動します。 パスワードを登録している場合は、スーパーバイザーパスワードで認証を行ってくだ さい。

参照 認証について「本節 3 - 東芝パスワードユーティリティを起動したとき」

3 [スーパーバイザーパスワード] タブで設定する

#### 操作方法

■登録、削除、変更

スーパーバイザーパスワードの登録、削除、変更などの設定方法は、「東芝パスワードユーティ リティ」でのユーザーパスワードの設定方法と同様です。

ユーザーパスワードの設定を確認し、画面の指示に従って操作してください。

参照 ユーザーパスワード 「本節 1 - 1 東芝パスワードユーティリティでの設定」

なお、スーパーバイザーパスワードを削除すると、ユーザーパスワードも同時に削除されます。

#### ■一般ユーザーの操作を制限する

スーパーバイザーパスワードを登録すると、スーパーバイザーパスワードを知らないユーザー は「東芝システムセッティング」の設定を変更できないようにする、などいくつかの制限を加 えることができます。

スーパーバイザーパスワードを登録した状態で、次の手順を実行してください。

「東芝パスワードユーティリティ」を起動する 認証画面が表示されるので、スーパーバイザーパスワードで認証を行ってください。 参照 認証について「本節 3 - 東芝パスワードユーティリティを起動したとき」

- 2 [スーパーバイザーパスワード] タブで [ユーザーポリシー] の [登録] ボタンをタップする
- 3 必要に応じて項目をチェックする
- 4 [設定] ボタンをタップする
- 5 表示されたメッセージの内容を確認し、[はい] または [OK] ボタン をタップする

認証画面が表示されます。

スーパーバイザーパスワードで認証を行ってください。

参照 認証について「本節 3 - 東芝パスワードユーティリティを起動したとき」

6 表示されたメッセージの内容を確認し、[OK] ボタンをタップする

### 2 BIOS セットアップでの設定

\* この操作は、本マニュアルを参照しながら実行することはできません。 必ず本項目のページを印刷してから実行してください。

BIOSセットアップでも、スーパーバイザーパスワードを登録することができます。

#### 操作方法

#### ■登録、削除、変更

BIOS セットアップの「Security」メニューで、「BIOS Password」の「Supervisor」を選 択して設定できます。

登録、削除、変更などの設定方法は、BIOS セットアップでのユーザーパスワードの設定方法 と同様です。

ユーザーパスワードの設定を確認してください。

参照 「本節 1 - 2 BIOS セットアップでの設定」

また、BIOSセットアップで、いったんスーパーバイザーパスワードを登録してしまうと、スー パーバイザーパスワードを知らないユーザーの場合、次の操作が一部制限されたり、設定がで きなくなったりします。

- ・BIOSセットアップ画面での設定変更
- ・東芝システムセッティングでの設定変更
- ・ 音量大(+) ボタンを使って起動ドライブを変更する

参照 「本章 2 起動ドライブの変更」

## パスワードの入力

#### お願い

● パスワード入力画面で自動的に電源が切れると、LAN、USB、スリープ解除タイマーからの許 可によるWake-upができませんので、電源を入れ直してください。

#### ┃ 電源を入れたとき/休止状態から復帰するとき

パスワードを登録している場合、電源を入れるとパスワードの入力をうながすメッセージが表 示されます。

この場合は、次の方法でパソコン本体を起動します。

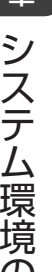

### 登録したとおりにパスワードを入力し、 Enter キーをタップする

パスワードの入力ミスを3回繰り返した場合は、自動的に電源が切れます。 パスワードを入力せずに約1分経過した場合も、自動的に電源が切れます。 その場合は電源を入れ直してください。

#### ■ 東芝パスワードユーティリティを起動したとき

ユーザーパスワード/スーパーバイザーパスワードを登録している場合、「東芝パスワードユー ティリティ」を起動すると、認証を求める画面が表示されます。次の方法で認証を行います。

#### ■パスワードを入力する

認証を求める画面が表示されたら、パスワードを入力する

[確認] ボタンをタップする

### 1 パスワードを忘れてしまった場合

ユーザーパスワード/スーパーバイザーパスワードを忘れてしまった場合は、次の方法で確認 または解除してください。

#### パスワードファイルを確認する

電源を入れるときにパスワードが必要になった場合は、本機以外の機器でパスワードファイ ルを確認してください。

上記の方法でパスワードの確認ができなかった場合は、東芝PCあんしんサポートに相談して ください。パスワードの解除を東芝PCあんしんサポートに依頼する場合は、有料です。また そのとき、身分証明書(お客様自身を確認できる物)の提示が必要となります。

### 4 HDDパスワード

HDDパスワードは、SSDを保護するセキュリティ機能です。 HDDパスワードの登録、削除、変更などの設定は、BIOS セットアップで行います。

### 1 注意事項

登録したパスワードの内容は、メモをとるなどして、安全な場所に保管しておくことを強くお すすめします。

#### お願い

万が一、登録したパスワードを忘れた場合、修理・保守対応ではパスワードを解除できません。
 この場合、SSDは永久に使用できなくなり、交換対応となります。この場合、有料での交換となります。
 SSDが使用できなくなったことによる、お客様またはその他の個人や組織に対して生じた、いかなる損失に対しても、当社はいっさい責任を負いません。
 HDDパスワードの設定については、この点を十分にご注意いただいたうえでご使用ください。

### 2 HDDパスワードの種類

HDDパスワードは、HDDユーザーパスワードとHDDマスターパスワードの2つを設定する ことが可能です。

#### ■ HDD ユーザーパスワード

各パソコンの使用者自身が設定することを想定したパスワードです。 HDDマスターパスワードを削除すると、同時にHDDユーザーパスワードも削除されます。

#### ■HDDマスターパスワード

管理者などがパソコン本体の環境設定を管理/保守するために設定することを想定したパス ワードです。

HDDマスターパスワードはHDDユーザーパスワードの代わりに使えます。HDDユーザーパ スワードを忘れた場合でも、HDDマスターパスワードを入力してSSDにアクセスできます。 なお、HDDマスターパスワードのみを登録することはできません。

組織などでHDDマスターパスワードを用いた運用を検討した場合、各パソコンのユーザーに 対してパソコン本体を配付する前に、あらかじめ管理者がBIOS セットアップでHDDマスター パスワードと仮のHDDユーザーパスワードを設定しておく必要があります。

### 3 HDDパスワードの登録

\* この操作は、本マニュアルを参照しながら実行することはできません。 必ず本項目のページを印刷してから実行してください。

データを保存し、Windowsを終了させて電源を切る
 参照 電源の切りかた『基本編』

2 音量小(-)ボタンを押し続けながら、電源スイッチを押し続ける(製品ロゴが表示されるまで)

各種パスワードを設定している場合は、パスワードの入力をうながすメッセージが表 示されます。パスワードを入力して*Enter*トーをタップしてください。

3 画面左側の [Security] をタップして、[HDD/SSD Password] の [User] をタップして選択後、再度タップする HDDマスターパスワードの場合は、[Master] をタップして選択後、再度タップし

てください。

パスワードが入力できる状態になります。

#### 4 パスワードを入力する

パスワードは50文字以内で入力します。

参照 パスワードに使用できる文字「本節 - パスワードに使用できる文字」

パスワードは1文字ごとに「\*」(アスタリスク)で表示されますので、画面で確認 できません。間違えないよう、気をつけて入力してください。

5 Enter キーをタップする

確認入力の画面が表示されます。

**6** もう一度パスワードを入力する

### 7 Enter キーをタップする

パスワードが登録されます。 2回目のパスワードが1回目のパスワードと異なる場合は、エラーメッセージが表示 されます。 *Enter* キーをタップし、手順 **3** からやり直してください。

HDDマスターパスワードを登録する場合は、BIOS セットアップの「HDD/SSD Password」 の「Mode」で「Master+User」を選択します。表示された「Master」にHDDマスターパ スワードを設定し、続けてHDDユーザーパスワードの設定を行います。

### 4 HDDパスワードの削除

- \* この操作は、本マニュアルを参照しながら実行することはできません。 必ず本項目のページを印刷してから実行してください。
  - データを保存し、Windowsを終了させて電源を切る 参照 電源の切りかた『基本編』 2 音量小(-)ボタンを押し続けながら、電源スイッチを押し続ける(製 品ロゴが表示されるまで) 各種パスワードを設定している場合は、パスワードの入力をうながすメッセージが表 示されます。パスワードを入力して Enter キーをタップしてください。 画面左側の [Security] をタップして、[HDD/SSD Password] の 3 [User] をタップして選択後、再度タップする HDDマスターパスワードの場合は、「Master」をタップして選択後、再度タップし てください。 パスワードが入力できる状態になります。 4 登録してあるパスワードを入力する 入力すると1文字ごとに「\*|(アスタリスク)が表示されます。 5 Enter キーをタップする 新しいパスワードを入力する画面が表示されます。 入力したパスワードが登録したパスワードと異なる場合は、エラーメッセージが表示 されます。 Enter キーをタップし、手順 3 からやり直してください。 6 何も入力しないで、Enterキーをタップする 確認入力の画面が表示されます。 何も入力しないで、 Enter キーをタップする パスワードが削除されます。

HDDマスターパスワードを削除する場合は、HDDマスターパスワードの削除を行うと、同時 にHDDユーザーパスワードも削除されます。

HDDユーザーパスワードのみを削除することはできません。

### 5 HDDパスワードの変更

\* この操作は、本マニュアルを参照しながら実行することはできません。 必ず本項目のページを印刷してから実行してください。

データを保存し、Windowsを終了させて電源を切る
 参照 電源の切りかた『基本編』

2 音量小(-)ボタンを押し続けながら、電源スイッチを押し続ける(製品ロゴが表示されるまで) 冬種パフロードを設定している場合は、パフロードの入力をうたがオメッセージが表

各種パスワードを設定している場合は、パスワードの入力をうながすメッセージが表 示されます。パスワードを入力して*Enter*トーをタップしてください。

3 画面左側の [Security] をタップして、[HDD/SSD Password] の [User] をタップして選択後、再度タップする HDDマスターパスワードの場合は、[Master] をタップして選択後、再度タップし てください。

パスワードが入力できる状態になります。

- **4** 登録してあるパスワードを入力する 入力すると1文字ごとに「\*|(アスタリスク)が表示されます。
- 5 Enter キーをタップする

新しいパスワードを入力する画面が表示されます。 入力したパスワードが登録したパスワードと異なる場合は、エラーメッセージが表示 されます。 Enter キーをタップし、手順 **3** からやり直してください。

#### 6 新しいパスワードを入力する

パスワードは1文字ごとに「\*」(アスタリスク)で表示されますので、画面で確認 できません。間違えないよう、気をつけて入力してください。

7 Enter キーをタップする

確認入力の画面が表示されます。

- 8 もう一度新しいパスワードを入力する
- 9 Enter キーをタップする パスワードが変更されます。

2回目のパスワードが1回目のパスワードと異なる場合は、エラーメッセージが表示 されます。 *Enter* キーをタップし、手順 **3**からやり直してください。

### 6 HDDパスワードの入力

HDDパスワードが設定されている場合、電源を入れるとHDDパスワードの入力をうながす メッセージが表示されます。

この場合は、次の方法でパソコン本体を起動します。

### お願い

- パスワード入力画面で自動的に電源が切れると、LAN、USB、スリープ解除タイマーからの許可によるWake-upができませんので、電源を入れ直してください。
- 1 登録したとおりにHDDパスワードを入力し、 Enter キーをタップする HDDパスワードの入力ミスを3回繰り返した場合は、自動的に電源が切れます。 パスワードを入力せずに約1分経過した場合も、自動的に電源が切れます。 その場合は、電源を入れ直してください。

起動ドライブの変更

ご購入時の設定では、本体のSSDからシステムを起動します。起動するドライブを変更したい場合、次の方法で変更できます。

### 1 一時的に変更する

2

\* この操作は、本マニュアルを参照しながら実行することはできません。 必ず本項目のページを印刷してから実行してください。

電源を入れたときに表示されるメニューから、起動するドライブを選択できます。

#### データを保存し、Windowsを終了させて電源を切る

参照を電源の切りかた『基本編』

# 2 音量大(+)ボタンを押し続けながら、電源スイッチを押し続ける(製品ロゴが表示されるまで)

各種パスワードを設定している場合は、パスワードの入力をうながすメッセージが表示されます。パスワードを入力して*Enter*キーをタップしてください。 [Boot Menu] 画面が表示されます。

#### 3 起動したいドライブをタップする

一時的にそのドライブが起動最優先ドライブとなり、起動します。

お願い

●[▶HDD Recovery] は選択しないでください。HDD Recovery(HDDリカバリー)を実行すると、SSD内に保存されているデータはすべて消去されます。
 間違えて選択してしまった場合、メッセージが表示されますので[No]([NO])をタップしてください。電源が切れるので、手順2からやり直してください。

参照 HDDリカバリー(SSDからパソコンを初期状態に戻す)について『困ったときは』

### 2 あらかじめ設定しておく

「東芝システムセッティング」の [起動オプション] で起動ドライブの優先順位を変更できます。 参照 設定の変更「本章 3 東芝システムセッティング」

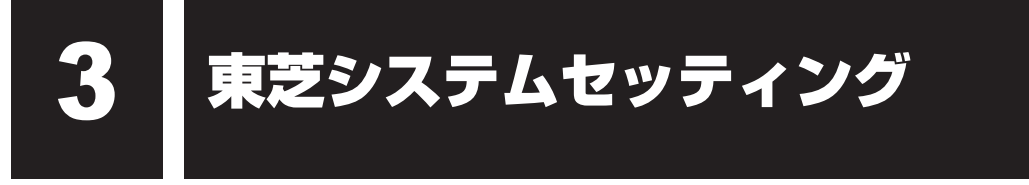

「東芝システムセッティング」を使い、Windows上でシステムの設定を変更できます。 複数のユーザーで使用する場合も、設定内容は全ユーザーで共通になります。

### 設定方法

- **1** スタート画面で、画面の中央から上に向かってスライドする [アプリ] 画面が表示されます。
- 2 [TOSHIBA] の [ ② システムセッティング] をタップする 「東芝システムセッティング」が起動します。
- 3 各機能を設定し、[OK] ボタンをタップする [キャンセル] ボタンをタップした場合は、設定が変更されません。

再起動が必要な項目の設定を変更すると、パソコンの再起動を行うようメッセージが表示されます。

この場合、すぐに再起動を行って設定を有効にしてください。

BIOSセットアップ

\* この操作は、本マニュアルを参照しながら実行することはできません。 必ず本項目のページを印刷してから実行してください。

BIOS セットアップとは、パソコンのシステム構成をパソコン本体から設定するプログラムの ことです。

次のような設定ができます。

- ●ハードウェア環境(パソコン本体、周辺機器接続ポート)の設定
- セキュリティの設定
- 起動方法の設定

#### 🔊 🗴 モ BIOS セットアップを使用する前の注意

- 通常、システム構成の変更はWindows上の「東芝システムセッティング」、「東芝パスワードユーティ リティ」、「電源オプション」、「デバイス マネージャー」などで行ってください。
   「デバイス マネージャー」については、スタート画面またはチャームの [検索] 欄に「デバイス マネー ジャー」と入力して検索してください。
  - 参照 「本章 3 東芝システムセッティング」
  - 参照 「東芝パスワードユーティリティ」について「本章 1 1 ユーザーパスワード」
  - 参照「電源オプション」について『基本編』
- 使用しているシステムによっては、システム構成を変更しても、変更が反映されない場合があります。
- BIOS セットアップで設定した内容は、電源を切っても消えません。バッテリーが消耗した場合は、日付と時刻([Main] メニューの [System Date] と [System Time])のみが標準設定値に戻ります。

### 1 起動と終了/BIOSセットアップの操作

### 1 起動

#### 1 データを保存し、Windowsを終了させて電源を切る

参照 電源の切りかた『基本編』

2 音量小(-)ボタンを押し続けながら、電源スイッチを押し続ける(製品ロゴが表示されるまで)

各種パスワードを設定している場合は、パスワードの入力をうながすメッセージが表示されます。パスワードを入力して *Enter* キーをタップまたは押してください。
参照 パスワードについて 「本章 **1** パスワードセキュリティ」

BIOS セットアップが起動します。 起動できなかった場合は、手順 **1**の終了操作を行ってパソコン本体の電源を切り、 手順 **2**をやり直してください。

### 2 終了

- **1** [Exit] メニューをタップする
- 2 終了方法を選択する
- 画面の指示に従ってBIOSセットアップを終了する

### 途中で終了する方法

設定内容がよくわからなくなったり、途中で設定を中止する場合に行います。この場合、変更 した内容は、一部の設定を除き無効になります。

設定値は変更前の状態のままです。

各種パスワード、[Main] メニューの [System Time] と [System Date] の各設定については、 変更前の状態に戻りません。

- 1 **画面右列の [Close] をタップして選択後、再度タップする** 画面にメッセージが表示されます。
  - 2 [Yes] をタップする

BIOSセットアップが終了します。

### 3 基本操作

基本操作は次のとおりです。

| 操作                            | 画面右列のメニュー                                                                                                    |
|-------------------------------|----------------------------------------------------------------------------------------------------|
| 設定内容を標準値にする                   | <b>[Setup Defaults]</b><br>メッセージが表示されます。[Yes] をタップしてください。<br>各種パスワードなど一部の設定については、標準値に戻りま<br>せん。                                                                       |
| 設定を保存し、BIOSセット<br>アップを終了する    | <b>[Save and Exit]</b><br>メッセージが表示されます。[Yes] をタップしてください。<br>BIOS セットアップ終了後、Windows が起動します。<br>保存しない場合は [No] をタップしてください。                                               |
| 設定を保存しないで、BIOS<br>セットアップを終了する | <b>[Close]</b><br>メッセージが表示されます。[Yes] をタップしてください。<br>サブメニュー表示中は 1 つ前の画面に戻ります。<br>各種パスワード、TPM、[Main] メニューの [System Time]<br>と [System Date] の各設定については、変更前の状態に戻<br>りません。 |

### - 🛵 役立つ操作集

スーパーバイザーパスワードについて

スーパーバイザーパスワードを設定すると、BIOS セットアップの設定を変更できないようにしたりなど、パソコン本体の設定について制限をかけられます。

参照 「本章 1 - 2 スーパーバイザーパスワード」

制限をかけた設定を変更したい場合は、「東芝パスワードユーティリティ」でスーパーバイザーパスワードの解除、または設定の変更を行ってください。
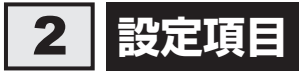

# 1 Main

### ■ System Time(システム時刻)

時刻表示部分をタップして選択後、再度タップすると、時刻設定画面が表示されます。 時と分と秒を、それぞれ[+][-]をタップして設定し、[OK] ボタンをタップしてください。

### ■ System Date(システム日付)

日付表示部分をタップして選択後、再度タップすると、日付設定画面が表示されます。 月と日と年を、それぞれ〔+〕〔−〕をタップして設定し、〔OK〕ボタンをタップしてください。

### CPU Type

本体に搭載されているCPUのタイプが表示されます。

### CPU Speed

本体に搭載されているCPUのスピードが表示されます。

### HDD/SSD

本体に搭載されているSSDのタイプが表示されます。

### Total Memory Size

本体に取り付けられているメモリのメモリ総容量が表示されます。

### System BIOS Version

搭載されているBIOSのバージョンが表示されます。

### EC Version

ECのバージョンが表示されます。

### Dock EC Version

\*キーボードドックを接続している場合、表示されます。キーボードドックのECのバージョンが表示されます。

### Language

BIOSで使用する言語を選択します。

- ・English(標準値)......英語
- · Français.....フランス語

# 2 Security

#### BIOS Password

ユーザーパスワードやスーパーバイザーパスワードを登録/削除/変更します。

#### User

ユーザーパスワードを登録すると、起動時のシステムへのアクセスを制限できます。

ユーザーパスワードの登録/削除/変更は「東芝パスワードユーティリティ」で行うことを 推奨します。

参照 詳細について「本章 1 - 1 ユーザーパスワード」

·Not Registered (標準値)…ユーザーパスワードが登録されていないときに表示される

·Registered.....ユーザーパスワードが登録されているときに表示される

### 〈ユーザーパスワードを忘れてしまったとき〉

ユーザーパスワードを忘れてしまった場合は、東芝PCあんしんサポートに相談してください。 ユーザーパスワードの解除を東芝PCあんしんサポートに依頼する場合は、有料です。またそのとき、身分証明書(お客様自身を確認できる物)の提示が必要となります。

#### Supervisor

スーパーバイザーパスワードを登録すると、セットアップへのアクセスを制限できます。 スーパーバイザーパスワードの登録/削除/変更は「東芝パスワードユーティリティ」で行 うことを推奨します。スーパーバイザーパスワードをBIOS セットアップで登録すると、操 作が一部制限されます。

参照 詳細について「本章 1 - 2 スーパーバイザーパスワード」

・Not Registered (標準値)…スーパーバイザーパスワードが登録されていないときに表

示される

・Registered.....スーパーバイザーパスワードが登録されているときに表示 される

### 〈スーパーバイザーパスワードを忘れてしまったとき〉

スーパーバイザーパスワードを忘れてしまった場合は、東芝PCあんしんサポートに相談して ください。スーパーバイザーパスワードの解除を東芝PCあんしんサポートに依頼する場合は、 有料です。またそのとき、身分証明書(お客様自身を確認できる物)の提示が必要となります。

### HDD/SSD Password

HDD/SSDのHDDユーザーパスワードやHDDマスターパスワードを登録/削除/変更します。

### Mode

HDD/SSDのHDDパスワードモードを設定します。

- ・User Only (標準値).....HDD/SSDのHDD ユーザーパスワードのみを登録する
- ·Master+User.....HDD/SSDのHDDマスターパスワードとHDDユーザーパ

スワードを登録する

### • User

HDD/SSDのHDDユーザーパスワードを登録/削除/変更します。

参照 詳細について「本章 1 - 4 HDDパスワード」

- ・Not Registered (標準値)…HDDユーザーパスワードが登録されていないときに表示される
- ·Registered......HDDユーザーパスワードが登録されているときに表示される

### Master

HDD/SSDのHDDマスターパスワードを登録/削除/変更します。

「Mode」が「Master + User」の場合のみ表示されます。

参照 HDDパスワードの設定方法「本章 1 - 4 HDDパスワード」

- ・Not Registered (標準値)…HDDマスターパスワードが登録されていないときに表示される
- ・Registered......HDDマスターパスワードが登録されているときに表示される

# Secure Boot

Secure Boot機能を設定します。

「Advanced」メニューの「System Configuration」で、「Boot Mode」を「UEFI Boot」 に設定した場合のみ表示されます。

- ・Disabled ......Secure Boot 機能を無効にする
- ・Enabled (標準値).....Secure Boot 機能を有効にする
- Clear Secure Boot keys

スーパーバイザーパスワードを登録すると、設定できるようになります。また、「Secure Boot」を「Disabled」に設定した場合のみ設定できます。 Secure Boot機能に関するキー情報を削除し、Secure Boot機能をセットアップモードに します。

# 💭 🗡 E

- ●「Boot Mode」を「CSM Boot」に設定している場合、「Secure Boot」は表示されません。
- 「Boot Mode」を「UEFI Boot」に設定している場合、「Secure Boot」を「Enabled」に設定すると、 「Boot Mode」を変更できなくなります。
- ●「Secure Boot」を「Enabled」に設定している場合、「Clear Secure Boot keys」は設定できません。

### TPM

\* TPM 搭載モデルのみ表示されます。

TPM (Trusted Platform Module)を設定します。

- ・Disabled (標準値).....TPM を無効にする
- ·Enabled.....TPMを有効にする

設定を変更するには、次のように操作してください。 「TPM」を「Enabled」に設定するには、先に「Hide TPM」を「No」に設定してください。

① 「TPM」 をタップして選択後、右側のスイッチをタップして、「Disabled」 または 「Enabled」 に切り替える

再度設定を切り替える場合は、再起動が必要です。

Clear TPM Owner

\* TPM 搭載モデルのみ表示されます。

「TPM」で「Enabled」に設定し、再起動してから、設定できます。

所有者登録とユーザー登録を削除します。

本製品を廃棄するときや、譲渡などにより使用者(管理者)を変更するというように、TPM の使用を中止する場合に行ってください。

[Clear TPM Owner] をタップして選択後、再度タップする
 再起動後、「TPM」の設定が「Enabled」から「Disabled」に変更されます。

お願い 操作にあたって

● 所有者登録とユーザー登録を削除すると、TPM に関係するセキュリティ機能が使用できなくなります。このため、管理者の権限を持たないユーザーが「TPM」を操作できないように設定することをおすすめします。

参照 管理者以外のユーザーの制限について 「本章 1 - 2 - 1 東芝パスワードユーティリティでの設定」

● 所有者登録とユーザー登録を削除したあとに、TPMの使用を再開する場合は、もう一度TPMへ 所有者登録やユーザー登録を行う必要があります。

#### Hide TPM

\* TPM 搭載モデルのみ表示されます。

「TPM」で「Disabled」に設定し、再起動してから、設定を変更できます。

- TPMの表示をシステム上で確認できないようにするときに使用します。
  - ・No (標準値).....TPM をシステム上で確認できるようにする
  - ·Yes.....TPMをシステム上で確認できないようにする

「TPM」を「Enabled」に設定するには、先に「Hide TPM」を「No」に設定してください。 また、「Yes」に設定すると、TPMをシステム上で確認することはできません。

### BIOS Access Rights

スーパーバイザーパスワードを登録すると、設定できるようになります。 スーパーバイザーパスワードを知らないユーザーに対し、BIOS セットアップの設定の変更を 制限することができます。

- ·Full.....BIOSセットアップのすべての設定を変更できる
- ·Restricted (標準値).....変更できる設定が制限される
- · Read Only......設定の表示のみで、変更はできない

### Boot Menu

スーパーバイザーパスワードを登録すると、設定できるようになります。

スーパーバイザーパスワードを知らないユーザーに対し、音量大(+)ボタンを使ったドライ ブの起動を制限することができます。

#### 参照 「本章 2 起動ドライブの変更」

- ·Disabled (標準値)......無効にする
- ·Enabled......有効にする

### Device Access Control / Device Boot Control

スーパーバイザーパスワードを登録すると、設定できるようになります。

スーパーバイザーパスワードを知らないユーザーに対し、デバイスの使用やデバイスからの起 動を制限することができます。

タップして選択後、再度タップすると、画面が切り替わります。元の画面に戻るには [Previous Page] をタップします。

設定後はパソコンの電源を切る必要があります。また、設定後にスーパーバイザー認証が必要 になることがあります。

「東芝デバイスアクセスコントロール」でデバイスの使用やデバイスからの起動の制限を設定している場合、設定を変更するときも「東芝デバイスアクセスコントロール」で行ってください。

### 【Device Access Control】 画面

デバイスごとに、使用制限を設定します。

- ·Enabled (標準値) .....デバイスを使用可能にする
- · Disabled .....デバイスを使用禁止にする

### 【Device Boot Control】 画面

デバイスごとに、デバイスからの起動制限を設定します。

すべてのデバイスからの起動を禁止にすることはできません。また、「Device Access Control」で「Disabled」に設定しているデバイスからの起動を可能にすることはできません。

- ・Enabled (標準値).....デバイスからの起動を可能にする
- ・Disabled ......デバイスからの起動を禁止にする

# 3 PowerManagement

#### Wake-up on LAN

電源OFF状態からのLANによるWake-up機能を設定します。

ネットワークで接続された管理者のパソコンからの呼び出しにより、自動的に電源を入れます。 Wake-up on LAN機能を使用する場合は、必ず電源コードとACアダプターを接続してください。電源を切っている状態でも、バッテリーを使っていないときの充電保持時間が『\*\*\*\*(お使いの機種名)シリーズをお使いのかたへ』の表記よりも短くなります。

- ·Enabled......有効にする
- ·Disabled (標準値)......無効にする

スリープ状態、および休止状態からのWake-up on LAN機能を有効にするためには、「デバイ スマネージャー」の [ネットワークアダプター] でネットワークアダプター名をダブルタップし、 表示されたプロパティ画面の [電源の管理] タブで [このデバイスで、コンピューターのスタ ンバイ状態を解除できるようにする] および [Magic Packetでのみ、コンピューターのスタ ンバイ状態を解除できるようにする] の項目にチェックをつける必要があります。

正常に機能しない場合は、次のように設定を変更してください。

- ①スタート画面で、画面の中央から上に向かってスライドする
  - [アプリ] 画面が表示されます。
- ② [Windowsシステムツール]の [ 🕎 コントロールパネル] をタップする
- ③ [ 🖣 システムとセキュリティ] → [ 🎲 電源ボタンの動作の変更] をタップする
- ④[現在利用可能ではない設定を変更します]をタップする
- ⑤ [高速スタートアップを有効にする(推奨)] のチェックをはずす
- ⑥ [変更の保存] ボタンをタップする

### Wake-up on LAN on Battery

バッテリー駆動の際のWake-up on LAN機能を設定します。

- ・Enabled.....バッテリー駆動の際にWake-up on LAN 機能を有効にする
- ・Disabled (標準値).....バッテリー駆動の際にWake-up on LAN 機能を無効にする

### Wake on Keyboard

- キーボードによる Wake-up 機能を設定します。
  - ·Enabled......有効にする

### Critical Battery Wake-up

「Critical Battery Wake-up機能」を設定します。「Critical Battery Wake-up機能」とは、 スリープ状態の間にバッテリーの残量が少なくなった場合、自動的に休止状態になり、データ をSSDに保存します。

- ・Enabled (標準値).....Critical Battery Wake-up機能を有効にする
- ・Disabled ......機能を無効にする

「Critical Battery Wake-up機能」を有効にするには、Windows上でも設定が必要です。 次の操作を行って、設定してください。

- スタート画面で、画面の中央から上に向かってスライドする
   [アプリ] 画面が表示されます。
- ② [Windowsシステムツール]の [ 9 コントロールパネル] をタップする
- ③[システムとセキュリティ]の[電源オプション]をタップする
- ④利用するプランを選択し、【プラン設定の変更】をタップする
- ⑤ [詳細な電源設定の変更] をタップする
- ⑥[電源オプション] 画面の [詳細設定] タブで、[バッテリ] をダブルタップする
- ⑦ [バッテリ切れの動作] をダブルタップし、表示された項目で「バッテリ駆動」を [休止状態] に設定する
- ⑧ [OK] ボタンをタップする

### Panel Open - Power On

- \* キーボードドックを接続している場合、有効になります。
- パネルオープンパワーオン機能を設定します。

ディスプレイを開くと自動的にパソコンの電源が入るようになります。

- ·Enabled......有効にする

### Power on by AC

パソコンの電源を切っているときに、パソコンに電源コードとACアダプターを接続して電源コードの電源プラグをコンセントに差し込むと、システムが自動的に起動できるように設定します。

- ·Enabled......有効にする
- ·Disabled (標準値)......無効にする

### Dynamic CPU Frequency Mode

- ・Dynamic Switch (標準値)…CPUの消費電力・周波数自動切り替え機能を有効にし、使用 状況に応じてCPU周波数を自動的に切り替える
- ・Always Low …………………………CPUの消費電力・周波数自動切り替え機能を無効にし、CPU 周波数を低い周波数にしてパソコンのバッテリー駆動時間を 優先する

# Core Multi-Processing

CPUの動作モードを設定します。

- ·Enabled (標準値).....Dual Coreモードに設定する
- · Disabled .....Single Core モードに設定する

### Intel Turbo Boost Technology

\* 対応しているCPUのみで表示されます。

- インテル<sup>®</sup>ターボ・ブーストを設定します。
  - ·Enabled (標準値).....有効にする
  - · Disabled ......無効にする

### Intel Display Power Management

\* 対応している CPU のみで表示されます。

Intel Display Power Managementを設定します。

- ·Enabled (標準値).....有効にする

### SATA Interface setting

SATAデバイスの性能とバッテリー駆動時間の優先度を設定します。

- ·Performance(標準値)……SATAデバイスの性能を優先する
- ・Battery life.....バッテリー駆動時間を優先する

### Keyboard Backlight Control Mode

\* キーボードドックを接続している場合、有効になります。

- キーボードバックライトの設定をします。
  - ・TIMER (標準値).....キーボードのキーを押してから、キーボードバックライト が一定時間点灯するように設定します。
  - ·ON .....キーボードバックライトをオンにします。
  - ・OFF.....キーボードバックライトをオフにします。

### Backlight Lighting Time

\* キーボードドックを接続している場合、有効になります。 キーボードのキーを押してから、キーボードバックライトが点灯する秒数(1~60)を設定し ます。初期設定は、「15」です。 秒数の設定は [<] [>] をタップして行います。

### BIOS Power Management

OS以外の省電力機能を設定します。タップして選択後、再度タップすると、画面が切り替わります。元の画面に戻るには[Previous Page]をタップします。

### 【BIOS Power Management画面】

### Battery Save Mode

バッテリーセーブモードを設定します。

「Battery Save Mode」の設定項目は次のように表示されます。

|                    | Full Power       | Low Power            | User Setting |
|--------------------|------------------|----------------------|--------------|
| Processing Speed   | High             | Low                  | 項目ごとに設定を     |
| CPU Sleep Mode     | Enabled          | Enabled              | 変更できます。      |
| LCD Brightness * 1 | Super-Bright*2   | Bright <sup>*2</sup> |              |
| Cooling Method     | High Performance | Power Saver          |              |

\* 1 「Advanced」メニューの「System Configuration」で、「Boot Mode」を「CSM Boot」に設定した 場合のみ表示されます。

\*2 電源コードとACアダプターを接続している場合の表示内容です。

「Battery Save Mode」の項目について説明します。

### Processing Speed

処理速度を設定します。使用するアプリケーションソフトによっては設定を変更する必要が あります。

- ・High......処理速度を高速に設定する
- ・Low......処理速度を低速に設定する

### CPU Sleep Mode

CPUが処理待ち状態のとき、電力消費を低減します。

ー部のアプリケーションソフトでは「Enabled」に設定すると処理速度が遅くなることがあります。その場合は「Disabled」に設定してください。

- ·Enabled.....電力消費を低減する
- ・Disabled .....電力消費を低減しない

### ● LCD Brightness (LCD輝度)

画面の明るさを設定します。

「Advanced」メニューの「System Configuration」で、「Boot Mode」を「CSM Boot」 に設定した場合のみ表示されます。

- · Super-Bright......最高輝度に設定する
- ·Bright.....高輝度に設定する
- ·Semi-Bright ......低輝度に設定する

### Cooling Method (熱制御方式)

パソコンの熱をおさえる方法を設定します。パソコンが高熱を帯びると故障の原因になります。

・High Performance………パソコンの処理能力を優先する

消費電力が増えた場合や、ファンを搭載している場合は積 極的にファンを使用します。

- ・Balanced .....パソコンの処理能力と省電力のバランスをとる
- ・Power Saver......省電力を優先する

この場合、パソコンの処理能力は低下します。

# 4 Advanced

### Execute-Disable Bit Capability

Execute-Disable Bit Capability(エグゼキュート・ディスエーブル・ビット機能)を設定します。

- · Available (標準値)......使用する
- · Not Available ......使用しない

# Virtualization Technology

インテル<sup>®</sup> バーチャライゼーション・テクノロジーを設定します。

- · Disabled ......使用しない
- ・VT-x & VT-d.....VT-x & VT-d機能を有効にする
- ・VT-x Only(標準値).....VT-xを有効にする
- ·VT-d Only.....VT-d機能を有効にする
- (CPUによっては表示されない項目があります)

# Trusted Execution Technology

\* Trusted Execution Technology対応CPU搭載モデルのみ表示されます。

Trusted Execution Technologyを設定します。

Trusted Execution Technologyとは、Virtualization Technologyを使ってTPMと連携 させるセキュリティ技術です。

- · Enabled......Trusted Execution Technologyを許可に設定する
- · Disabled (標準値).....Trusted Execution Technologyを禁止に設定する

Trusted Execution Technologyを許可に設定する場合、事前に「Advanced」メニューの 「Virtualization Technology」を「VT-x & VT-d」に設定し、「Security」メニューの「TPM」 を「Enabled」に設定し、「PowerManagement」メニューの「Core Multi-Processing」 を「Enabled」に設定してください。

# Beep Sound

Windows OS以外でのビープ音を設定します。 OFF、Low、Medium(標準値)、Highのいずれかを選択できます。

# USB Power in Off State

電源OFF、スリープ、休止状態でも、USBコネクタにUSBバスパワー(DC5V)を供給します。

- ·Enabled......有効にする

### USB Legacy Emulation

USBキーボード、マウスなどのレガシーサポートを設定します。

- ・Enabled(標準値)………レガシーサポートを行う ドライバーなしでUSBキーボード/USBマウスなどが使
- 用できます。 ・Disabled .....レガシーサポートを行わない

「USB Legacy Emulation」が「Enabled」に設定されていても、「Change Boot Order」 が「HDD/SSD → USB Memory → USB ODD → FDD → LAN」の場合は、本体のSSD から起動します。

### USB Memory BIOS Support Type

コンピューターの起動に使用するUSBフラッシュメモリを設定します。

「Advanced」メニューの「System Configuration」で、「Boot Mode」を「CSM Boot」 に設定した場合のみ表示されます。

 ・HDD(標準値).....USBフラッシュメモリをHDDとして扱う 起動するドライブとしての優先順位は、「Change Boot Order」での「HDD/SSD」の順位です。
 ・FDD.....USBフラッシュメモリをFDDとして扱う 起動するドライブとしての優先順位は、「Change Boot Order」での「FDD」の順位です。

### Change Boot Order

タップして選択後、再度タップすると、画面が切り替わります。

### 【Boot Priority Options 画面】

システムを起動するディスクドライブの順番を [Move Up] ボタンまたは [Move Down] ボ タンをタップして設定します。設定終了後に [OK] ボタンをタップしてください。 通常は次の順番(標準値)に設定してください。

- 1 HDD/SSD
- 2 USB Memory
- 3 USB ODD
- 4 FDD
- 5 LAN

### System Configuration

タップして選択後、再度タップすると、画面が切り替わります。元の画面に戻るには[Previous Page]をタップします。

# 【System Configuration画面】

### Built-in LAN

LANコネクタを設定します。

- ・Enabled (標準値)......使用する
- · Disabled ......使用しない

### Wireless LAN

\* 無線LAN機能搭載モデルのみ表示されます。 無線LANを設定します。

- ·Enabled (標準値).....使用する
- · Disabled ......使用しない\*1
- \* 1「Disabled」を設定した場合、Windows上での無線通信機能のON/OFF設定はできなくなります。

### Auto Wireless LAN RF Switching

\* 無線LAN機能搭載モデルのみ表示されます。

LANケーブルの接続によって、自動的に無線LAN機能の有効/無効を切り替えます。 有効の場合、LANケーブルが接続されているときは無線LAN機能が無効に、接続されていな いときは無線LAN機能が有効に切り替わります。

- ·Enabled......有効にする

# Bluetooth

\* Bluetooth機能搭載モデルのみ表示されます。

Bluetoothを設定します。

- ·Enabled (標準値).....使用する
- · Disabled ......使用しない\*1

\*1「Disabled」を設定した場合、Windows上での無線通信機能のON/OFF設定はできなくなります。

### Web Camera

\*Webカメラ搭載モデルのみ表示されます。

Webカメラを設定します。

- ·Enabled (標準値).....使用する
- · Disabled ......使用しない

# SD Host Controller

SDカードスロットを設定します。

- ·Enabled (標準値)......使用する
- · Disabled ......使用しない

# Internal USB3.0 Controller

USB3.0ポートの動作を設定します。

- ·Enabled (標準値).....USB3.0ポートとして使用する
- ・Disabled .....USB2.0 ポートとして使用する

### Boot Mode

Boot Mode を設定します。

 ・UEFI Boot (標準値).....GPT (GUID Partition Table)で初期化されたHDD/ SSDからの起動に対応する
 ・CSM Boot......MBR (Master Boot Record)で初期化されたHDD/ SSDからの起動に対応する

# 💭 🗶 E

●「Boot Mode」を「UEFI Boot」に設定している場合、「Security」メニューの「Secure Boot」を 「Enabled」に設定すると、「Boot Mode」を変更できなくなります。

# Power On Display

起動時のWindowsロゴを表示する表示装置を設定します。

- ・Auto-Selected (標準値)……本体ディスプレイを閉じているときは、接続しているテレビまたは外部ディスプレイを自動的に検出し、テレビまたは外部ディスプレイにのみ画面を表示する
- ・System LCD only .....本体ディスプレイにのみ表示する
- · Ext.Monitor (System Built-in)
- .....タブレットで接続しているテレビまたは外部ディスプレイ にのみ画面を表示する
- ・Ext.Monitor(Dock)…………キーボードドックで接続しているテレビまたは外部ディスプ レイにのみ画面を表示する

# Boot Up NumLock Status

外付けUSBキーボードなどを使用している場合、起動時のテンキーの入力状態を設定します。

- ・OFF.....アンキーをArrow Mode(アローモート)で起動し、テンキーをカーソル制御キーとして使用できる状態にする(アローモード)

起動後は、OSの設定に従って入力状態が設定されます。 また、外付けUSBキーボードの <u>NUM LOCK</u>キーを押すことで、Numeric ModeとArrow Modeを切り替えます。

# **★**€

●本設定は、外付けUSBキーボードにも反映されます。ただし、すべての外付けUSBキーボードに対 する動作を保証するものではありません。 4章 システム環境の変更

### Diagnostic

タップして選択後、再度タップすると、画面が切り替わります。 BIOS セットアップには戻れません。

# 【TOSHIBA Diagnostic 画面】

# HDD/SSD Test

### Start HDD/SSD Test

ハードディスクのチェックを行います。

### HDD/SSD Test Mode

- ハードディスクのチェック方法を選択します。

  - ・Full Mode......標準的なチェックを行う

データ容量の大きさによっては数時間かかることがありま

す。

# Memory Test

### Start Memory Test

メモリのチェックを行います。

# Exit

# Exit TOSHIBA Diagnostic

Diagnosticを終了します。

# 5 Exit

■ Exit Saving Changes 変更を保存してBIOS セットアップを終了します。

### Exit Discarding Changes

変更を保存しないでBIOS セットアップを終了します。 各種パスワード、TPM、「Main」メニューの「System Time」と「System Date」の各設 定については、変更前の状態に戻りません。

### Load Setup Defaults

すべての設定項目を標準値にします。 各種パスワードなど一部の設定については、標準値に戻りません。

# Save Changes and Power Off

変更を保存してパソコンの電源を切ります。

5 TPMを使う

#### \* TPM搭載モデルのみ

TPM 搭載モデルには、TPM(Trusted Platform Module)が用意されています。

# 1 TPMとは

TPMは、TCG(Trusted Computing Group)が策定した仕様に準拠したセキュリティコン トローラーチップです。

一般的に、電子データの保護は暗号処理方式(暗号アルゴリズム)によるものなので、ハードディ スクドライブやSSD、メモリなどに保存されている暗号鍵が、暗号解読の攻撃対象になる可能 性があります。

TPMではこれらの暗号鍵を、メイン基板に組み込まれたセキュリティチップに保存するので、 より安全にデータが保護されます。

また、TPMは公開されている標準化された仕様のため、それに対応したセキュリティソリューションを使用することにより、より強固なPC環境を構築できます。

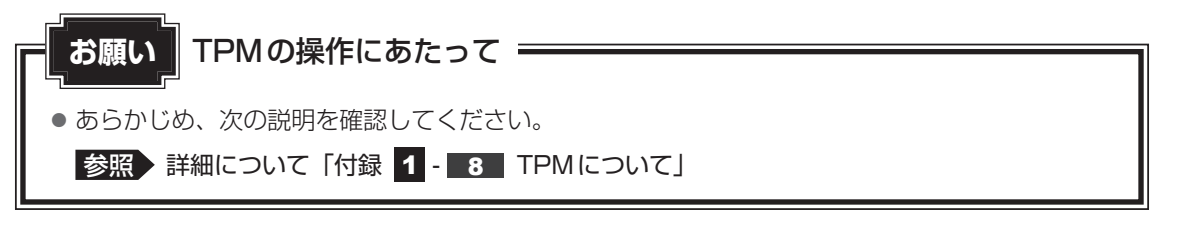

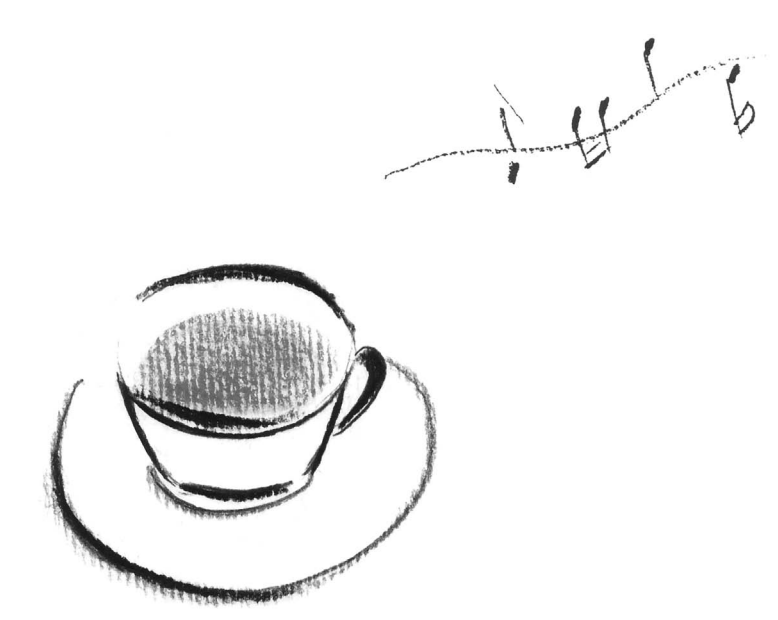

# 付録

本製品の機能を使用するにあたってのお願いなどについて記載しています。

| 1 | ご使用にあたってのお願い | 90  |
|---|--------------|-----|
| 2 | 記録メディアについて   | 99  |
| З | 各インターフェースの仕様 | 101 |
| 4 | BIOSについて     | 102 |

ご使用にあたってのお願い

本書で説明している機能のご使用にあたって、知っておいていただきたいことや守っていただ きたいことがあります。次のお願い事項を、本書の各機能の説明とあわせて必ずお読みください。 搭載されている機能やアプリケーションは、ご購入のモデルにより異なります。

ご購入のモデルの仕様については、『\*\*\*\*(お使いの機種名)シリーズをお使いのかたへ』 を確認してください。

# 1 SSDについて

### 操作にあたって

1

- パソコンを激しく揺らしたり、強い衝撃を与えると、故障の原因となる場合があります。
- SSDへのアクセス中は、パソコン本体を動かしたりしないでください。SSDが故障したり、 データが消失するおそれがあります。
- SSDに保存しているデータや重要な文書などは、万が一故障が起こったり、変化/消失した場合に備えて、定期的にUSBフラッシュメモリなどに保存しておいてください。記憶内容の変化/消失など、SSD、USBフラッシュメモリなどに保存した内容の損害については、当社はいっさいその責任を負いませんので、あらかじめご了承ください。
- 磁石、スピーカー、テレビ、磁気ブレスレットなど磁気を発するものの近くに置かないでく ださい。記憶内容が変化/消失するおそれがあります。
- パソコン本体を落とす、ぶつけるなど強い衝撃を与えないでください。

### 2 Webカメラについて

# Webカメラを使用するにあたって

- •Webカメラを太陽に直接向けないでください。
- Webカメラのレンズ部分に触れたり、強く押したりしないでください。画質が低下する原因 となります。

レンズ部分が汚れた場合は、眼鏡ふきなどの柔らかい布でふいてください。

# 3 ペンについて

\*ペン付属モデルのみ

### 取り扱いについて

- ・誤った使いかたをすると画面に傷がつくおそれがありますので、次のことを守ってください。
   ・付属のペン以外(特に先端の鋭いもの)で画面を押さない
  - ・つめや、指輪などの金属が画面に触れないようにする
  - ・画面をむやみに強く押さない
- ペン先をディスプレイ上に強く押しつける、たたきつけるような使いかたをしないでください。また、ペンを使用する前に芯が短くなっていないかをご確認ください。
- 湿度変化の激しい場所や直射日光の当たる車の中での使用、保管はお避けください。
   また、スイッチに荷重を加え続けると、誤動作したり特性劣化につながりますので、スイッチに荷重が加わらないように保管してください。
- ペンは精密部品によって構成されています。強い衝撃が加わると誤動作したり特性劣化につ ながりますので、落下などしないように取り扱いにご注意ください。
- 磁石、スピーカー、テレビ、磁気ブレスレットなど磁気を発するものの近くで使用しないで ください。
- ペン先およびペンボタンに必要以上の荷重を加えると寿命が短くなったり特性劣化につながりますので、無理な力を加えないでください。
   ペン内部に水が入ったり、結露させると、誤動作の原因となりますのでご注意ください。
- 調整がずれたり、寿命が縮まる可能性がありますのでペンを分解しないでください。
- 化粧品や薬品がペンに付くと、外観や品質の劣化につながりますのでご注意ください。お手入れの際はアルコール、シンナー、ベンジンなど揮発性の液体は避け、シリコンクロスや乾いた布を使用してください。
- 曲がったり変形した芯を使いますとペンが誤動作することがありますので、芯に無理な力を 加えたり曲げたりしないでください。
- 芯や芯抜きなどの小さな部品が、幼児などの口に入らないようにご注意ください。
- 不特定多数のユーザーが使用するなど、上記内容を管理できないような環境で使用されて品 質問題が発生した場合は、当社としては責任を負いかねます。

デジタイザーペンの芯先端部の丸みがなくなってきたら、付属の芯抜きか毛抜きのようなもので芯を抜いて交換してください。
 芯がすり減って短くなり過ぎると、引き抜くのが難しくなります。
 芯が短くなり過ぎないうちに交換してください。
 ①芯の先を芯抜きの丸いくぼみに合わせ、芯抜きではさむ
 ②芯抜きを矢印の方向にまっすぐ引く

③替え芯を、丸くなっている方がペン先から外に出るような 向きで、ペンにまっすぐ挿入する

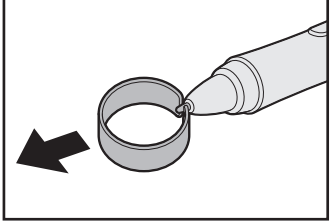

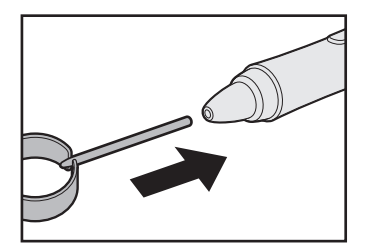

- デジタイザーペン、デジタイザーペンの替え芯は消耗品です。
   デジタイザーペンを破損した場合、替え芯を使い切った場合は、別売りのデジタイザーペンと替え芯をご購入ください。
- リザーブペンは消耗品です。
   リザーブペンを破損した場合、芯を使い切った場合は、別売りのリザーブペンをご購入ください。

# **4** 無線LAN について

### 無線LANを使用するにあたって

 無線LANの無線アンテナは、障害物が少なく見通しのきく場所で最も良好に動作します。無 線通信の範囲を最大限有効にするには、本や厚い紙の束などの障害物でディスプレイを覆わ ないようにしてください。

また、無線LANアクセスポイントとパソコンとの間を金属板などで遮へいしたり、無線ア ンテナの周囲を金属製のケースなどで覆わないようにしてください。

● 無線LANは無線製品です。各国/地域で適用される無線規制については、次の説明を確認 してください。

参照 『困ったときは 付録 6 無線LAN / Bluetooth について』

●本製品の無線LANを使用できる国/地域については、「dynabook.com」を確認してください。

### 無線LANの操作にあたって

Bluetoothと無線LANは同じ無線周波数帯を使用するため、同時に使用すると電波が干渉し合い、通信速度の低下やネットワークが切断される場合があります。接続に支障がある場合は、今お使いのBluetooth、無線LANのいずれかの使用を中止してください。

# 5 周辺機器について

### 周辺機器の取り付け/取りはずしについて

- ●取り付け/取りはずしの方法は周辺機器によって違います。3章の各節を読んでから作業をしてください。またその際には、次のことを守ってください。守らなかった場合、故障するおそれがあります。
  - ホットインサーションに対応していない周辺機器を接続する場合は、必ずパソコン本体の 電源を切ってから作業を行ってください。ホットインサーションとは、電源を入れた状態 で機器の取り付け/取りはずしを行うことです。
  - ・適切な温度範囲内、湿度範囲内であっても、結露しないように急激な温度変化を与えない
     でください。冬場は特に注意してください。
  - ・ほこりが少なく、直射日光のあたらない場所で作業をしてください。
  - ・極端に温度や湿度の高い/低い場所では作業しないでください。
  - ・静電気が発生しやすい環境(乾燥した場所やカーペット敷きの場所など)では作業をしな いでください。
  - ・本書および各種説明書で説明している場所のネジ以外は、ゆるめたり、取りはずしたりしないでください。
  - ・作業時に使用するドライバーは、ネジの形、大きさに合ったものを使用してください。
  - ・本製品を分解、改造すると、保証やその他のサポートは受けられません。
  - パソコン本体のコネクタにケーブルを接続するときは、コネクタの上下や方向を合わせて ください。
  - ・ケーブルのコネクタに固定用ネジがある場合は、パソコン本体のコネクタに接続したあと、 ケーブルがはずれないようにネジを締めてください。
  - ・パソコン本体のコネクタにケーブルを接続した状態で、接続部分に無理な力を加えないで ください。

### USB対応機器の操作にあたって

- 電源供給を必要とするUSB対応機器を接続する場合は、USB対応機器の電源を入れてから パソコン本体に接続してください。
- USB 対応機器を使用するには、システム(OS)が対応しており、機器用ドライバーがイン ストールされている必要があります。
- すべてのUSB 対応機器の動作を保証するものではありません。
- USB対応機器を接続したままスリープまたは休止状態にすると、復帰後USB対応機器が使用できない場合があります。その場合は、USB対応機器を接続し直すか、パソコンを再起動してください。

### □USB接続の外部ディスプレイを使用するにあたって

 USB接続の外部ディスプレイを接続した場合、著作権保護機能に対応していないドライバー がインストールされることにより、一部の映像を再生するアプリケーションが動作しなくな ることがあります。

これらのアプリケーションを使用される場合は、USB接続の外部ディスプレイの接続やドライバーのインストールを行わないようにお願いします。

### □ 取りはずす前に確認しよう

- 取りはずすときは、USB対応機器をアプリケーションやシステムで使用していないことを 確認してください。
- USB フラッシュメモリやUSB 接続のハードディスクドライブなど、記憶装置のUSB 対応 機器を取りはずす場合は、データを消失するおそれがあるため、必ずシステム上で使用停止 の手順を行ってください。

# ▋ テレビ/外部ディスプレイ接続の操作にあたって

- すべてのテレビまたは外部ディスプレイへの表示を保証するものではありません。
   テレビまたは外部ディスプレイによっては正しく表示されない場合があります。
- 必ず、映像を再生するアプリケーションを起動する前に、表示装置の切り替えを行ってください。アプリケーションによっては、起動中に表示装置を切り替えられない場合があります。
- •次のようなときには、表示装置を切り替えないでください。
  - ・データの読み出しや書き込みをしている間
  - ・通信を行っている間
- クローン表示にしているときに映像を再生させると、画像がコマ落ちをすることがあります。
   この場合は表示解像度を下げるか、クローン表示にしないで1つの表示装置に表示するか、
   拡張表示に設定してください。
- 拡張表示でテレビまたは外部ディスプレイをメインディスプレイに設定した場合、スリープ または休止状態のときにテレビまたは外部ディスプレイをはずさないでください。スリープ または休止状態から復帰したときにログオン画面が表示されずに、操作ができなくなること があります。
- HDMI (micro) 出力端子にテレビまたは外部ディスプレイを接続しているときに、ほかの コネクタにテレビまたは外部ディスプレイや外部サウンド機器が接続されている場合、画面 表示を切り替えたり HDMIケーブルを抜き差ししたりすると、システムによって自動的に画 面表示または音声の出力が切り替わることがあります。
- テレビまたは外部ディスプレイに表示したときに、デスクトップ画面の周りに黒い帯が表示 され、デスクトップ画面がテレビまたは外部ディスプレイの中央に小さく表示されることが あります。

その場合は『テレビに付属の説明書』または『外部ディスプレイに付属の説明書』を参照して、 テレビまたは外部ディスプレイがサポートしている画面モードに設定してください。適切な サイズと適切なアスペクト比で表示されます。

# ■ ワイヤレスディスプレイ機能の使用にあたって

- すべてのテレビまたは外部ディスプレイとの接続を確認したものではありません。 詳しくは東芝 PC あんしんサポートへお問い合わせください。
- 周囲の電波状況によっては、テレビまたは外部ディスプレイとの接続に失敗したり、途中で 接続が切れたりすることがあります。また、テレビまたは外部ディスプレイの映像が乱れる ことがあります。
- テレビまたは外部ディスプレイと正常に接続できない場合は、本製品とテレビまたは外部 ディスプレイ双方を再起動してください。
- 本製品は、スリープ中でもテレビまたは外部ディスプレイとの接続が解除されません。
   バッテリーの消耗を防ぐため、本機能を使用しないときはテレビまたは外部ディスプレイとの接続を切断してください。

# ヘッドホンの操作にあたって

- 次のような場合にはヘッドホンを装着しないでください。雑音が発生する場合があります。
  - ・パソコン本体の電源を入れる/切るとき
  - ・ヘッドホンの取り付け/取りはずしをするとき

# Bluetoothについて

- ●本製品は、すべてのBluetooth対応機器との接続動作を保証するものではありません。
- 本製品のBluetooth機能を使用できる国/地域については、「dynabook.com」を確認して ください。

# 6 コンパスセンサーについて

 コンパスセンサーの精度は、タブレットのみ、またはキーボードドックを接続した状態で、 タブレットスタイルでの使用にあわせて最適化されています。
 地図ソフトウェアなどコンパスセンサーを使用する場合は、タブレットまたはタブレットス タイルでコンパスセンサーを補正してください。

コンパスセンサーを使うソフトウェアを起動し、タブレットまたはタブレットスタイルで水 平と垂直それぞれ1回あたり5秒を目安に3回まわしてからお使いください。

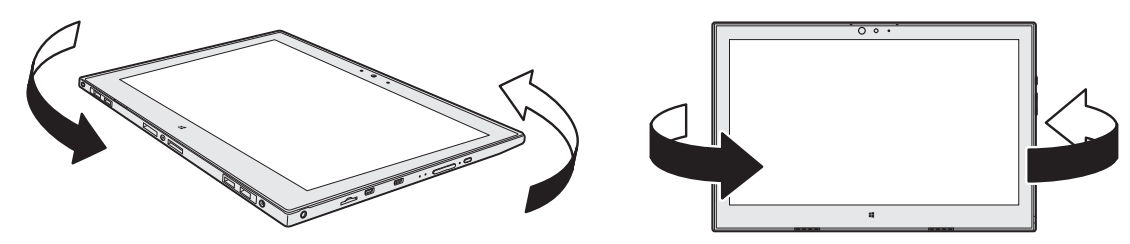

一度の補正作業で、正しく補正されない場合があります。 この場合は、さらに数回追加してまわして補正しなおすようにしてください。

電車や自動車の車内、ビルの内部や周辺など使用環境によっては、方位を正確に検出できな い場合があります。

コンパスセンサーをご使用の場合は、これらの場所を避けてください。

タブレットの右側面部分には、磁石を近づけないでください。 コンパスセンサーが正しく動作しない場合があります。

# 7 GPSについて

- GPS機能搭載モデルでは、GPSが使用できます。
- GPS や測定場所の状態により、現在地が表示できない可能性があります。現在地の情報は、 端末側から位置情報を得ており、その情報の精度によって現在地が検出できない可能性があ ります。具体的には、以下のような場所や状態では、現在地がずれたり、検出できない可能 性があります。
  - ・建物の中や直下
  - ・かばんや箱の中
  - ・密集した樹木の中
  - ・アンテナ前面部に障害物(人や物)がある場合
  - ・地下やトンネル、地中、水中
  - ・ビル街や住宅密集地
  - ・高圧線の近く
  - ・大雨、雪などの悪天

# 8 TPMについて

### TPMの操作にあたって

●本製品を修理・保守に出した場合、メイン基板に組み込まれたセキュリティチップ(TPM) 内のデータは保証いたしません。TPMを使用している場合に、本製品を保守・修理に出す 際は、バックアップしておいてください。

バックアップしたメディアは、安全な場所に保管してください。データのバックアップに関しては、当社はいっさいの責任を負いかねますのでご了承ください。

- ●本製品を修理・保守に出した場合、搭載されている TPM に障害がなくても TPM が交換される場合があります。
- TPMでは、最新のセキュリティ機能を提供しますが、データやハードウェアの完全な保護 を保証してはおりません。本機能を利用したことによる、いかなる障害、損害に関して、いっ さいの責任は負いかねますので、ご了承ください。
- 管理者権限を持たないユーザーがBIOS セットアップのTPM に関する項目を操作できない ように設定することをおすすめします。

記録メディアについて

記録メディアを使う前に、次の内容をよく読んでください。

# 1 microSDメモリカードを使うにあたって

# 1 microSDメモリカードの操作にあたって

- microSDメモリカードにアクセス中は、電源を切ったり、microSDメモリカードを取り出したり、本製品を動かしたりしないでください。データやmicroSDメモリカードが壊れるおそれがあります。
- microSDメモリカードは無理な力を加えず、静かに挿入してください。正しくセットされていない場合、本製品の動作が不安定になったり、microSDメモリカードが壊れるおそれがあります。
- スリープ中は、microSDメモリカードを取り出さないでください。データが消失するおそれがあります。
- microSDメモリカードのコネクタ部分(金色の部分)には触れないでください。静電気で 壊れるおそれがあります。
- microSDメモリカードを取り出す場合は、必ずシステム上で使用停止の手順を行ってくだ さい。データが消失したり、microSDメモリカードが壊れるおそれがあります。
- ●本製品を持ち運ぶときは、必ずSDカードスロットからmicroSDメモリカードを取り出し てください。SDカードスロットやmicroSDメモリカードが破損するおそれがあります。

# 2 microSDメモリカードを使う前に

- すべてのmicroSDメモリカードの動作を保証するものではありません。
- microSDメモリカードは、SDMIの取り決めに従って、デジタル音楽データの不正なコピー や再生を防ぐための著作権保護技術を搭載しています。
   そのため、ほかのパソコンなどで取り込んだデータが著作権保護されている場合は、本製品 でコピー、再生することはできません。SDMIとはSecure Digital Music Initiativeの略で、 デジタル音楽データの著作権を守るための技術仕様を決めるための団体のことです。
- あなたが記録したものは、個人として楽しむなどのほかは、著作権法上、権利者に無断で使 用できません。
- microSDメモリカードは、デジタル音楽データの不正なコピーや再生を防ぐSDMIに準拠 したデータを取り扱うことができます。メモリの一部を管理データ領域として使用するため、 使用できるメモリ容量は表示の容量より少なくなっています。

# microSDメモリカードのフォーマットについて

- ・再フォーマットする場合は、microSDメモリカードを使用する機器(デジタルカメラやオー ディオプレーヤーなど)で行ってください。
   Windows上([PC] 画面)でmicroSDメモリカードのフォーマットを行わないでください。
   デジタルカメラやオーディオプレーヤーなどほかの機器で使用できなくなる場合があります。
- 再フォーマットを行うと、そのmicroSDメモリカードに保存されていた情報はすべて消去 されます。一度使用したmicroSDメモリカードを再フォーマットする場合は注意してくだ さい。

# 2 記録メディアの廃棄・譲渡について

記録メディア(microSDメモリカード、USBフラッシュメモリなど)を廃棄・譲渡する際には、 書き込まれたデータが流出しないよう、適切な方法で消去することをおすすめします。 初期化、削除、消去などの操作などを行っても、データの復元ツールで再生できる場合もあり

ますので、十分ご確認ください。

データ消去のための専用ソフトや、記録メディア専用のシュレッダーも販売されています。

各インターフェースの仕様

# 1 HDMI (micro) 出力端子

5

| ピン番号  | 信号名               | 意味             | 信号方向 |  |  |
|-------|-------------------|----------------|------|--|--|
| ]     | Hot Plug Detect   | ホットプラグディテクト    |      |  |  |
| 2     | Reserved          | 予約             |      |  |  |
| 3     | TMDS Data2+       | TMDSデータ (2+)   | 0    |  |  |
| 4     | TMDS Data2 Shield | TMDSデータ(2)シールド |      |  |  |
| 5     | TMDS Data2-       | TMDSデータ (2-)   | 0    |  |  |
| 6     | TMDS Data1+       | TMDSデータ (1+)   | 0    |  |  |
| 7     | TMDS Data1 Shield | TMDSデータ(1)シールド |      |  |  |
| 8     | TMDS Data1-       | TMDSデータ(1-)    | 0    |  |  |
| 9     | TMDS Data0+       | TMDSデータ (0+)   | 0    |  |  |
| 10    | TMDS DataO Shield | TMDSデータ(0)シールド |      |  |  |
| 11    | TMDS Data0-       | TMDSデータ(0-)    | 0    |  |  |
| 12    | TMDS Clock+       | TMDSクロック(+)    | 0    |  |  |
| 13    | TMDS Clock Shield | TMDS クロックシールド  |      |  |  |
| 14    | TMDS Clock-       | TMDSクロック(-)    | 0    |  |  |
| 15    | Reserved          | 予約             |      |  |  |
| 16    | GND               | グランド           |      |  |  |
| 17    | SCL               | シリアルクロック信号     | 0    |  |  |
| 18    | SDA               | シリアルデータ信号      | 1/0  |  |  |
| 19    | +5V               | 電源             |      |  |  |
| コネクタ図 |                   |                |      |  |  |
|       |                   |                |      |  |  |

信号名 : -がついているのは、負論理値の信号です 信号方向(I):タブレットへの入力 信号方向(O):タブレットからの出力

# OpenSSLについて

### LICENSE ISSUES

The OpenSSL toolkit stays under a dual license, i.e. both the conditions of the OpenSSL License and the original SSLeay license apply to the toolkit. See below for the actual license texts. Actually both licenses are BSD-style Open Source licenses. In case of any license issues related to OpenSSL please contact openssl-core@openssl.org.

### **OpenSSL** License

Copyright (c) 1998-2011 The OpenSSL Project. All rights reserved.

Redistribution and use in source and binary forms, with or without modification, are permitted provided that the following conditions are met:

- 1. Redistributions of source code must retain the above copyright notice, this list of conditions and the following disclaimer.
- 2. Redistributions in binary form must reproduce the above copyright notice, this list of conditions and the following disclaimer in the documentation and/or other materials provided with the distribution.
- 3. All advertising materials mentioning features or use of this software must display the following acknowledgment:
  "This product includes software developed by the OpenSSL Project for use in the OpenSSL Toolkit. (http://www.openssl.org/)"
- 4. The names "OpenSSL Toolkit" and "OpenSSL Project" must not be used to endorse or promote products derived from this software without prior written permission. For written permission, please contact openssl-core@openssl.org.
- 5. Products derived from this software may not be called "OpenSSL" nor may "OpenSSL" appear in their names without prior written permission of the OpenSSL Project.
- 6. Redistributions of any form whatsoever must retain the following acknowledgment: "This product includes software developed by the OpenSSL Project for use in the OpenSSL Toolkit (http://www.openssl.org/)"

THIS SOFTWARE IS PROVIDED BY THE OpenSSL PROJECT "AS IS" AND ANY EXPRESSED OR IMPLIED WARRANTIES, INCLUDING, BUT NOT LIMITED TO, THE IMPLIED WARRANTIES OF MERCHANTABILITY AND FITNESS FOR A PARTICULAR PURPOSE ARE DISCLAIMED. IN NO EVENT SHALL THE OpenSSL PROJECT OR ITS CONTRIBUTORS BE LIABLE FOR ANY DIRECT, INDIRECT, INCIDENTAL, SPECIAL, EXEMPLARY, OR CONSEQUENTIAL DAMAGES (INCLUDING, BUT NOT LIMITED TO, PROCUREMENT OF SUBSTITUTE GOODS OR SERVICES; LOSS OF USE, DATA, OR PROFITS; OR BUSINESS INTERRUPTION) HOWEVER CAUSED AND ON ANY THEORY OF LIABILITY, WHETHER IN CONTRACT, STRICT LIABILITY, OR TORT (INCLUDING NEGLIGENCE OR OTHERWISE) ARISING IN ANY WAY OUT OF THE USE OF THIS SOFTWARE, EVEN IF ADVISED OF THE POSSIBILITY OF SUCH DAMAGE.

This product includes cryptographic software written by Eric Young (eay@cryptsoft.com). This product includes software written by Tim Hudson (tjh@cryptsoft.com).

#### **Original SSLeay License**

Copyright (C) 1995-1998 Eric Young (eay@cryptsoft.com) All rights reserved.

This package is an SSL implementation written by Eric Young (eay@cryptsoft.com). The implementation was written so as to conform with Netscapes SSL.

This library is free for commercial and non-commercial use as long as the following conditions are aheared to. The following conditions apply to all code found in this distribution, be it the RC4, RSA, lhash, DES, etc., code; not just the SSL code. The SSL documentation included with this distribution is covered by the same copyright terms except that the holder is Tim Hudson (tjh@cryptsoft.com).

Copyright remains Eric Young's, and as such any Copyright notices in the code are not to be removed.

If this package is used in a product, Eric Young should be given attribution as the author of the parts of the library used.

This can be in the form of a textual message at program startup or in documentation (online or textual) provided with the package.

Redistribution and use in source and binary forms, with or without modification, are permitted provided that the following conditions are met:

- 1. Redistributions of source code must retain the copyright notice, this list of conditions and the following disclaimer.
- 2. Redistributions in binary form must reproduce the above copyright notice, this list of conditions and the following disclaimer in the documentation and/or other materials provided with the distribution.
- 3. All advertising materials mentioning features or use of this software must display the following acknowledgement:

"This product includes cryptographic software written by Eric Young (eay@cryptsoft.com)" The word 'cryptographic' can be left out if the rouines from the library being used are not cryptographic related :-).

4. If you include any Windows specific code (or a derivative thereof) from the apps directory (application code) you must include an acknowledgement:

"This product includes software written by Tim Hudson (tjh@cryptsoft.com)"

THIS SOFTWARE IS PROVIDED BY ERIC YOUNG "AS IS" AND ANY EXPRESS OR IMPLIED WARRANTIES, INCLUDING, BUT NOT LIMITED TO, THE IMPLIED WARRANTIES OF MERCHANTABILITY AND FITNESS FOR A PARTICULAR PURPOSE ARE DISCLAIMED. IN NO EVENT SHALL THE AUTHOR OR CONTRIBUTORS BE LIABLE FOR ANY DIRECT, INDIRECT, INCIDENTAL, SPECIAL, EXEMPLARY, OR CONSEQUENTIAL DAMAGES (INCLUDING, BUT NOT LIMITED TO, PROCUREMENT OF SUBSTITUTE GOODS OR SERVICES; LOSS OF USE, DATA, OR PROFITS; OR BUSINESS INTERRUPTION) HOWEVER CAUSED AND ON ANY THEORY OF LIABILITY, WHETHER IN CONTRACT, STRICT LIABILITY, OR TORT (INCLUDING NEGLIGENCE OR OTHERWISE) ARISING IN ANY WAY OUT OF THE USE OF THIS SOFTWARE, EVEN IF ADVISED OF THE POSSIBILITY OF SUCH DAMAGE.

The licence and distribution terms for any publically available version or derivative of this code cannot be changed. i.e. this code cannot simply be copied and put under another distribution licence [including the GNU Public Licence.]

# FreeTypeについて

### The FreeType Project LICENSE

2006-Jan-27

Copyright 1996-2002, 2006 by David Turner, Robert Wilhelm, and Werner Lemberg

# Introduction

The FreeType Project is distributed in several archive packages; some of them may contain, in addition to the FreeType font engine, various tools and contributions which rely on, or relate to, the FreeType Project.

This license applies to all files found in such packages, and which do not fall under their own explicit license. The license affects thus the FreeType font engine, the test programs, documentation and makefiles, at the very least.

This license was inspired by the BSD, Artistic, and IJG (Independent JPEG Group) licenses, which all encourage inclusion and use of free software in commercial and freeware products alike. As a consequence, its main points are that:

- We don't promise that this software works. However, we will be interested in any kind of bug reports. (`as is' distribution)
- You can use this software for whatever you want, in parts or full form, without having to pay us. (`royalty-free' usage)
- You may not pretend that you wrote this software. If you use it, or only parts of it, in a program, you must acknowledge somewhere in your documentation that you have used the FreeType code. (`credits')

We specifically permit and encourage the inclusion of this software, with or without modifications, in commercial products.

We disclaim all warranties covering The FreeType Project and assume no liability related to The FreeType Project.

Finally, many people asked us for a preferred form for a credit/disclaimer to use in compliance with this license. We thus encourage you to use the following text:

.....

Portions of this software are copyright (C)<year> The FreeType Project (www.freetype.org). All rights reserved.

.....

Please replace <year> with the value from the FreeType version you actually use.

# Legal Terms

# 0. Definitions

Throughout this license, the terms `package', `FreeType Project', and `FreeType archive' refer to the set of files originally distributed by the authors (David Turner, Robert Wilhelm, and Werner Lemberg) as the `FreeType Project', be they named as alpha, beta or final release.

'You' refers to the licensee, or person using the project, where 'using' is a generic term including compiling the project's source code as well as linking it to form a 'program' or 'executable'. This program is referred to as 'a program using the FreeType engine'.

This license applies to all files distributed in the original FreeType Project, including all source code, binaries and documentation, unless otherwise stated in the file in its original, unmodified form as distributed in the original archive.

If you are unsure whether or not a particular file is covered by this license, you must contact us to verify this.

The FreeType Project is copyright (C) 1996-2000 by David Turner, Robert Wilhelm, and Werner Lemberg. All rights reserved except as specified below.

### 1. No Warranty

THE FREETYPE PROJECT IS PROVIDED `AS IS' WITHOUT WARRANTY OF ANY KIND, EITHER EXPRESS OR IMPLIED, INCLUDING, BUT NOT LIMITED TO, WARRANTIES OF MERCHANTABILITY AND FITNESS FOR A PARTICULAR PURPOSE. IN NO EVENT WILL ANY OF THE AUTHORS OR COPYRIGHT HOLDERS BE LIABLE FOR ANY DAMAGES CAUSED BY THE USE OR THE INABILITY TO USE, OF THE FREETYPE PROJECT.

### 2. Redistribution

This license grants a worldwide, royalty-free, perpetual and irrevocable right and license to use, execute, perform, compile, display, copy, create derivative works of, distribute and sublicense the FreeType Project (in both source and object code forms) and derivative works thereof for any purpose; and to authorize others to exercise some or all of the rights granted herein, subject to the following conditions:

- Redistribution of source code must retain this license file (`FTL.TXT') unaltered; any additions, deletions or changes to the original files must be clearly indicated in accompanying documentation. The copyright notices of the unaltered, original files must be preserved in all copies of source files.
- Redistribution in binary form must provide a disclaimer that states that the software is based in part of the work of the FreeType Team, in the distribution documentation. We also encourage you to put an URL to the FreeType web page in your documentation, though this isn't mandatory.

These conditions apply to any software derived from or based on the FreeType Project, not just the unmodified files. If you use our work, you must acknowledge us. However, no fee need be paid to us.

# 3. Advertising

Neither the FreeType authors and contributors nor you shall use the name of the other for commercial, advertising, or promotional purposes without specific prior written permission.

We suggest, but do not require, that you use one or more of the following phrases to refer to this software in your documentation or advertising materials: `FreeType Project', `FreeType Engine', `FreeType library', or `FreeType Distribution'.

As you have not signed this license, you are not required to accept it. However, as the FreeType Project is copyrighted material, only this license, or another one contracted with the authors, grants you the right to use, distribute, and modify it.

Therefore, by using, distributing, or modifying the FreeType Project, you indicate that you understand and accept all the terms of this license.

# 4. Contacts

There are two mailing lists related to FreeType:

• freetype@nongnu.org

Discusses general use and applications of FreeType, as well as future and wanted additions to the library and distribution.

If you are looking for support, start in this list if you haven't found anything to help you in the documentation.

• freetype-devel@nongnu.org Discusses bugs, as well as engine internals, design issues, specific licenses, porting, etc.

Our home page can be found at http://www.freetype.org